### eSOMS guide for Organisations: Applying for new Dangerous Goods Permit (DGP)

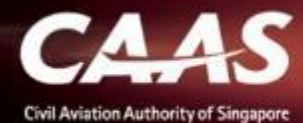

### 6 Stage Process

- 1. Register via eSOMS website
- 2. Submitting Formal Application
- 3. Completing Registration
- 4. Validation & Evaluation by CAAS Officer
- 5. Fee Payment
- 6. Approval & Downloading of DG Permit

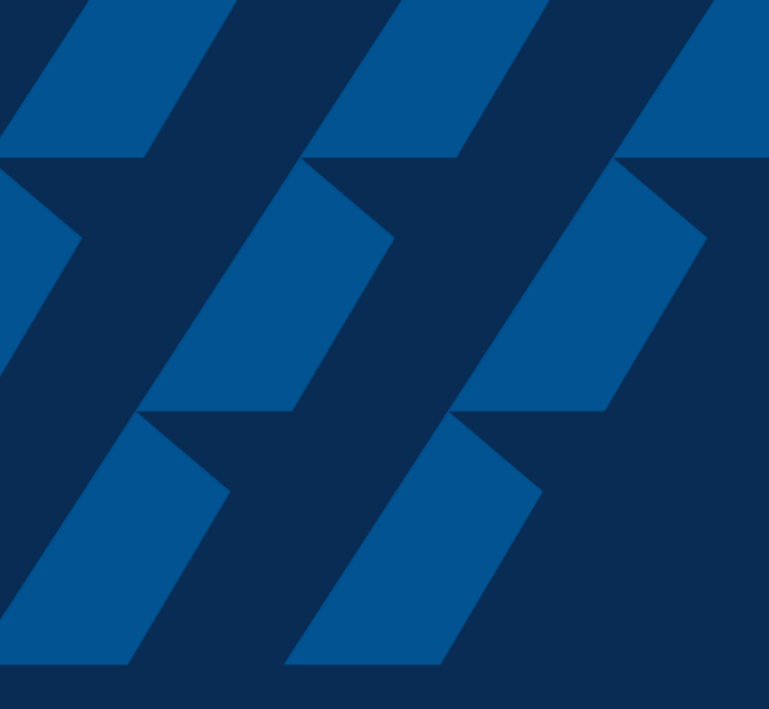

### Register via eSOMS website

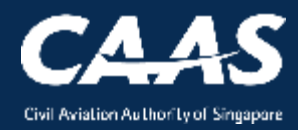

#### Step 1: Select 'Apply for Approval/Permit' on esoms.caas.gov.sg

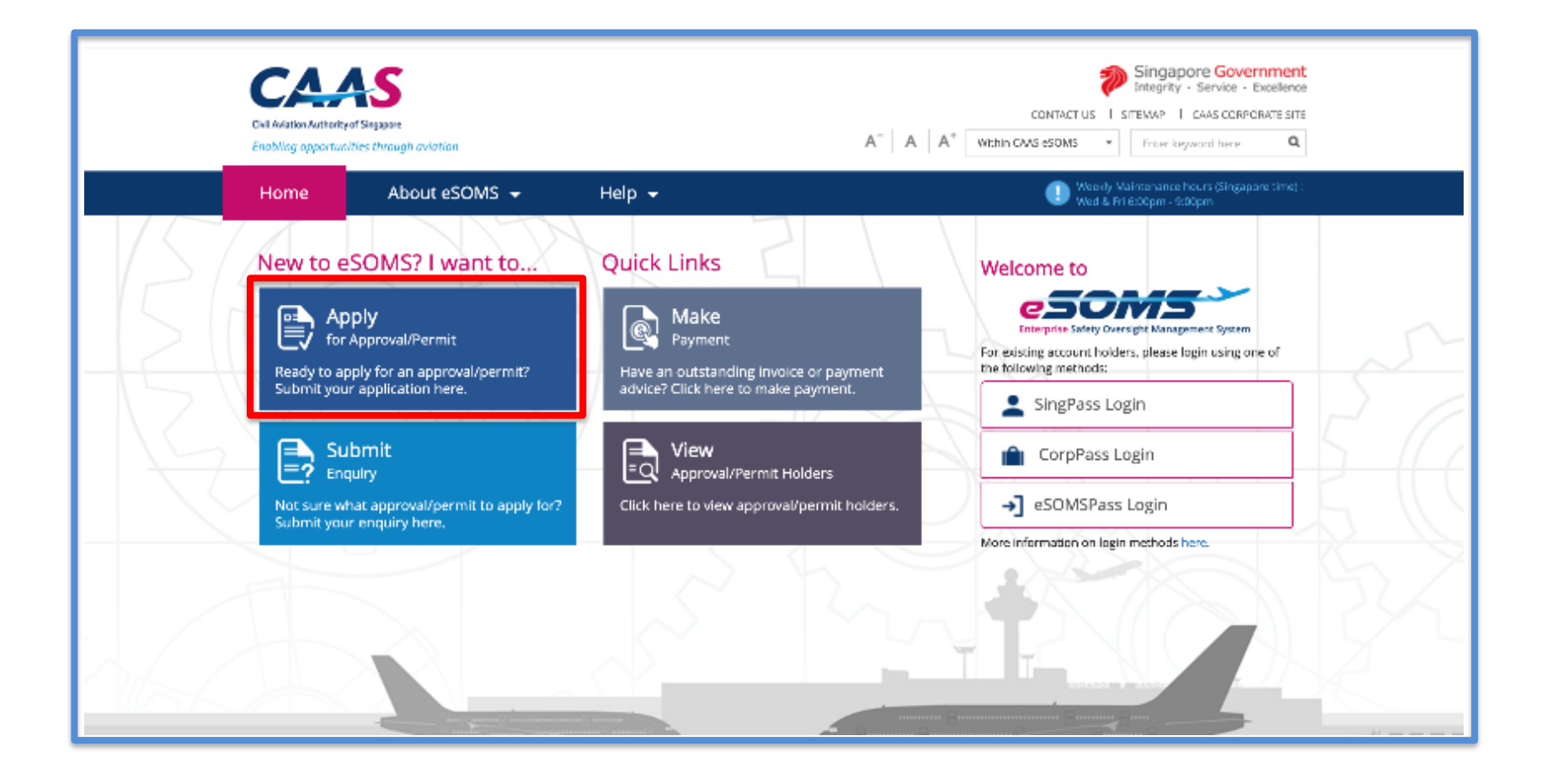

CAAS Applying for new Dangerous Goods Permit (DGP) 4

#### Step 2: Select 'For An Organisation'.

|                                                     | Civil Aviation Authority of Singapore<br>Enabling opportunities through aviation |                  |        |         | CONTACT US   SITEMAP   CAAS CORPORATE SITE<br>A <sup>-</sup>   A   A <sup>+</sup> Within CAAS eSOMS - Enter keyword here Q |                                                |                                         |        |  |  |
|-----------------------------------------------------|----------------------------------------------------------------------------------|------------------|--------|---------|----------------------------------------------------------------------------------------------------|------------------------------------------------|-----------------------------------------|--------|--|--|
|                                                     | Home                                                                             | About eSOMS 👻    | Help 👻 |         |                                                                                                    | Weekly Maintenance I<br>Wed & Fri 6:00pm - 9:1 | hours (Singapore time) :<br><b>00pm</b> |        |  |  |
| Select Approval                                     | Туре                                                                             |                  |        |         |                                                                                                    |                                                |                                         |        |  |  |
| l am applying* As An Individu Approval Type* Select | ial                                                                              | O For An Organis | ation  | ~       |                                                                                                    |                                                |                                         |        |  |  |
| Cancel                                              |                                                                                  |                  |        |         |                                                                                                    |                                                |                                         | Submit |  |  |
| Approval Lifecyc                                    | le                                                                               |                  |        |         |                                                                                                    |                                                |                                         |        |  |  |
|                                                     | Initiate                                                                         |                  |        | Process |                                                                                                    | $\rangle$                                      | Review                                  |        |  |  |
|                                                     |                                                                                  |                  |        |         |                                                                                                    |                                                |                                         | Ø •    |  |  |

Applying for new Dangerous Goods Permit (DGP) 5 CAAS

#### Step 3: Select 'Dangerous Goods Permit (DGP)' from the drop down bar.

| As An Individual                                     |        |
|------------------------------------------------------|--------|
|                                                      |        |
|                                                      |        |
| Approval Type*                                       |        |
| Select 🗸                                             |        |
| Select                                               |        |
| Air Operator                                         |        |
| Air Operator Certificate (AOC)                       |        |
| Aircraft                                             |        |
| Alternate Means Of Compliance (AMOC)                 |        |
| Certificate of Registration (COR)                    |        |
| Permit To Fly (PTF)                                  |        |
| Dangerous Goods                                      |        |
| Approval Under ICAO Technical Instructions (DGAPP)   |        |
| Examplians Under ICAO Technical Instructions (DCEXE) | Submit |
| Dangerous Goods Permit (DGP)                         |        |
| Postal Operator Approval (DGPOS)                     |        |
| A Dangerous Goods Training Program (DGTRG)           |        |
| Design and Production                                |        |
| Design Organisation Approval (DOA)                   | Deview |
| Production Organisation Approval (POA)               | Review |
| Repair Design Approval (KDA)                         |        |
| Supplemental Type Certificate (STC)                  |        |
| Singapore recificate (C)                             |        |
| Type Cerunicate (TC)                                 | •      |
|                                                      |        |
|                                                      |        |
| Overview of Approvals and Permits                    | 🥝 🔻 ,  |
|                                                      |        |

#### Step 4: Select 'No' for 'Do you have a Corppass ID?'

| Civil Aviation Authority<br>Enabling opportun | of Singapore<br>ities through aviation |                               |                                                       |
|-----------------------------------------------|----------------------------------------|-------------------------------|-------------------------------------------------------|
| Home                                          | About eSOMS 👻                          | Help 🗸                        |                                                       |
| Select Approval Type                          |                                        |                               |                                                       |
| l am applying*<br>As An Individual            | () For An Organisa                     | tion                          |                                                       |
| Approval Type <b>*</b>                        |                                        |                               |                                                       |
| Dangerous Goods Permit (DGP)                  | ed to apply for a Corpose ID I         | vefore registering with oSOMS |                                                       |
| Do you have a Corppass ID?*                   | No                                     | erore registering with esolws | Note:<br>For DG Permit, Corppass ID will not be used. |
| Cancel                                        |                                        |                               | Submit                                                |
| Approval Lifecycle                            |                                        |                               | Click 'Submit' when done.                             |

7

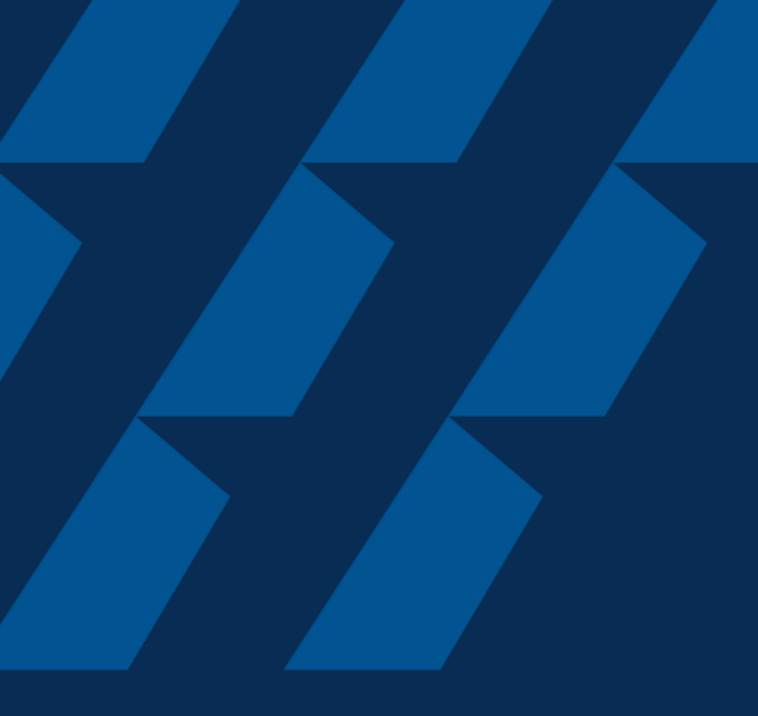

### Submitting Formal Application

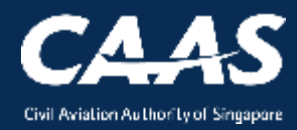

### **Step 1:** Enter Applicant and Organisation Details.

| 1<br>Applicant/Organisation Details                                                  | 2<br>Formal Application Details (1 of 2)                                                                    | 3<br>Formal Applica                                                 | ation details (2 of 2)                                                                      | 4<br>Upload Documents                                 | 5<br>Preview Application              |                      |  |  |  |
|--------------------------------------------------------------------------------------|----------------------------------------------------------------------------------------------------|---------------------------------------------------------------------|---------------------------------------------------------------------------------------------|-------------------------------------------------------|---------------------------------------|----------------------|--|--|--|
| <b>Instructions</b><br>This form may take you up to<br>Please ensure your submission | 30 minutes to fill in. You are advised to<br>n is complete and fields are correctly f                       | o go through the<br>filled, incomplete                              | entire form and ensu<br>or incorrect submissi                                               | re that you have all nec<br>on will lead to delays in | essary information and documents read | y before filling in. |  |  |  |
| Application Details<br>Approval Type<br>Dangerous Goods Permit (D                    | Application Details       Approval Type     Application Type       Dangerous Goods Permit (DGP)     Initial |                                                                     |                                                                                             |                                                       |                                       |                      |  |  |  |
| Applicant Details Salutation* Select  First Name/Given Name*                         | Note:<br>The applica<br>sitting. All p<br>completion<br>the information                                     | ation must be<br>progress will b<br>. Please ensu<br>ation required | completed in one<br>be lost if you exit before<br>are that you have all<br>before applying. |                                                       |                                       |                      |  |  |  |
| Cancel                                                                               |                                                                                                    |                                                                     |                                                                                             |                                                       |                                       | Continue             |  |  |  |

**Step 1:** Enter Applicant Details. All the fields with \* are compulsory fields. Please ensure that you enter the details correctly. Any amendment required later will lead to delay in the application process.

| Salutation* Select                                                                                                    |                                                                                                    |
|----------------------------------------------------------------------------------------------------|----------------------------------------------------------------------------------------------------|
| First Name/Given Name *                                                                                                    | Last Name/Surname *                                                                                                    |
| Enter either NRIC or Passport Number* NRIC/FIN Designation* Country/Region* Area Code Mobile Number (OTP will be sent to this number)* | Note:<br>Check that the country code and mobile number are<br>entered correctly. Otherwise the user won't be able to<br>receive the OTP via SMS, which is required to login.<br>Do not enter the area code if it is not applicable to the<br>mobile number. Else, the OTP will be sent to the wrong |
| Select Y                                                                                                    | number.                                                                                                    |
| Country/Region*                                                                                                    | State City*                                                                                                    |
| Street / Building* Street and number , P.O. box, c/o                                                                                   | Postal Code*                                                                                                    |
|                                                                                                    |                                                                                                    |

#### **Step 1:** Enter Organisation Details.

|                                   | (This is a sample report only)               | ACCOUNT                                                      | ING AND CORPORATE REGULATORY AUTHORITY           |
|-----------------------------------|----------------------------------------------|--------------------------------------------------------------|--------------------------------------------------|
|                                   | INFORMATION RESOURCES                        |                                                              |                                                  |
| Organisation Details              | WHILST EVERY ENDEAVOR IS MADE TO EN          | SURE THAT INFORMATIO                                         | N PROVIDED IS UPDATED AND CORRECT. THE AUTHORITY |
| Organisation Name *               | DISCLAIMS ANY LIABILITY FOR ANY DAMA         | GE OR LOSS THAT MAY E                                        | BE CAUSED AS A RESULT OF ANY ERROR OR OMISSION.  |
| Same Organisation and Regis       | Business Profile (Business) of 168 EN        | TERPRISE (16888888A)                                         | ) Date: DD/MM/YYYY                               |
| Country/Region *                  | The Following Are The Brief Particulars of : |                                                              |                                                  |
| Select                            | Name of Business                             |                                                              |                                                  |
| Street / Building*                | Former Name(s) if any                        |                                                              |                                                  |
| Street and number , P.O. box, c   | Former Name(s) if any                        | 9413 ENTERPRISE                                              |                                                  |
|                                   | Date of Change of Name                       | 10/10/2016                                                   |                                                  |
| Apartment, suite, unit, building, | Registration No.                             | 16888888A                                                    |                                                  |
| Nature of Business <b>*</b>       | Registration Date :                          | 08/08/2016                                                   | Noto:                                            |
|                                   | Commencement Date :                          | 08/08/2016                                                   | Please ensure that the Registered Entity         |
|                                   | Status of Business                           | Live                                                         | Name, UEN and Address provided here are          |
|                                   | Status Date                                  | 08/08/2016                                                   | the same as the details registered with          |
|                                   | Renewal Date :                               |                                                              | ACRA or the Authority with which the             |
| Cancel                            | Expiry Date :                                | 08/08/2017                                                   | organisation is registered.                      |
|                                   | Renewal via GIRO                             | NO                                                           | 1                                                |
|                                   | Constitution of Business                     | Sole-Proprietor                                              |                                                  |
|                                   | Principal Place of Business                  | 888 ABC ROAD<br>#08-08<br>ABC BUILDING<br>SINGAPORE (888888) |                                                  |

11

CAAS Applying for new Dangerous Goods Permit (DGP)

#### Step 1: Enter Applicant and Organisation Details.

| Organisation Name *                             | Registered Entity Name | k                               |  |
|-------------------------------------------------|------------------------|---------------------------------|--|
|                                                 |                        |                                 |  |
| □ Same Organisation and Registered Entity Names | Unique Entity Number ( | JEN)/Registered Entity Number * |  |
|                                                 |                        |                                 |  |
| Country/Region \star                            | State                  | City*                           |  |
| Select                                          |                        |                                 |  |
| Street / Building *                             |                        | Postal Code *                   |  |
| Street and number , P.O. box, c/o               |                        |                                 |  |
|                                                 |                        |                                 |  |
| Apartment, suite, unit, building, floor, etc    |                        |                                 |  |
| Nature of Business *                            |                        |                                 |  |
|                                                 |                        |                                 |  |
|                                                 |                        |                                 |  |
|                                                 |                        |                                 |  |
|                                                 |                        |                                 |  |
|                                                 |                        |                                 |  |
|                                                 |                        |                                 |  |
|                                                 |                        |                                 |  |

#### Step 2: Enter formal application details (part 1 of 2).

| lame and contact details of person wit                          | hin the operato | r's head office with overa | Ill responsibility for the carriage of dangerous goods by air. |
|-----------------------------------------------------------------|-----------------|----------------------------|----------------------------------------------------------------|
| First Name/Given Name <b>*</b>                                  |                 |                            | Last Name/Surname*                                             |
| Job Title <b>*</b> Address Country/Region <b>*</b> Select       | State           | City *                     | Country/Region <b>*</b> Area Code Phone Number <b>*</b>        |
| Street / Building <b>*</b><br>Street and number , P.O. box, c/o |                 | Postal Code*               | Email*                                                         |
| Apartment, suite, unit, building, floor, et                     | с               |                            |                                                                |

#### Step 3: Enter formal application details (part 2 of 2).

| OPERATI                                    | ONS MANUAL'S DANG                                          | EROUS GOODS S                                  | EGMENT                                  | ты Аррисацон                        | details (2 01 2)                     | Opload L                                    | Not<br>If ce<br>has<br>leav | <b>e:</b><br>ertifi<br>no<br>/e '\ | cate/appro<br>expiry dat<br>/alid To' bl | oval<br>e,<br>ank |                            |
|--------------------------------------------|------------------------------------------------------------|------------------------------------------------|-----------------------------------------|-------------------------------------|--------------------------------------|---------------------------------------------|-----------------------------|------------------------------------|------------------------------------------|-------------------|----------------------------|
| State of the operator                      |                                                            |                                                |                                         |                                     |                                      |                                             |                             |                                    |                                          |                   |                            |
| Air Operator's Certificate (AOC)<br>Number |                                                            |                                                |                                         | Valid From<br>(dd/mm/yy             | rom<br>/yyyy)                        |                                             |                             |                                    | Valid To<br>(dd/mm/yyyy)                 |                   |                            |
| Validity of<br>Dangerou                    | Approval / Authorisation fo<br>s Goods issued by the State | or Carriage of<br>e of the Operator            | + From<br>(dd/mm/y                      | yyy)                                |                                      |                                             |                             | (de                                | To<br>d/mm/yyyy)                         |                   |                            |
| CAAS rese<br>carriage o                    | rves the right to grant a Blo<br>f dangerous goods granted | ock Permit with a sh<br>I to the carrier by th | orter permit peri<br>eir national autho | od than that ap<br>prity does not c | plied for if the<br>over the full pe | validity of the<br>riod of the pe           | e Air Oper<br>ermit app     | ator C<br>lied fo                  | ertificate (AOC) ar<br>r.                | id the national a | approval for the           |
| No                                         | DESCRIPTION                                                |                                                |                                         |                                     |                                      | REFERENCE FROM<br>CARGO/OPS OR DG<br>MANUAL |                             |                                    | RE<br>(IF RE                             | MARKS BY APP      | <b>LICANT</b><br>PROVIDED) |
| 1 DAN                                      | IGEROUS GOODS CO-ORDI                                      | INATOR                                         |                                         |                                     |                                      | First Name *                                |                             |                                    | Las                                      | t Name <b>*</b>   |                            |
| 1                                          |                                                            |                                                |                                         |                                     |                                      |                                             |                             |                                    |                                          |                   |                            |

#### Step 3: Enter formal application details (part 2 of 2).

|        |                                                                                                    |                            | <b>Note:</b><br>All the fields under '2 TRAINING' |       |
|--------|----------------------------------------------------------------------------------------------------|----------------------------|---------------------------------------------------|-------|
|        | program                                                                                                    | Country/Region *<br>Select | are mandatory                                     |       |
| 2 TR   | RAINING                                                                                                    |                            |                                                   |       |
| 2.1    | The operator requires its employees including agents acting for the operator to be trained in dangerous goods; (ICAO TI 7;4.10 / IATA DGR 9.7) – Attach Training Records |                            |                                                   |       |
| 2.2    | The operator has training programs that are reviewed and approved by the State of authority of the operator (ICAO TI 1;4.1.2 / IATA DGR 1.5.5)                           |                            |                                                   |       |
| 2.3    | The operator maintains dangerous goods training records of its employees. (ICAO TI 1;4.2.5 / IATA DGR1.5.6)                                                              |                            |                                                   |       |
| 2.4    | The operator ensures knowledge is current by specifying the duration before recurrent training is required. (ICAO TI 1,4.2.3 / IATA DGR 1.5.0.3)                         |                            |                                                   |       |
| Cancel | Back                                                                                                    |                            | Con                                               | tinue |
|        |                                                                                                    |                            |                                                   |       |

#### Step 3: Enter formal application details (part 2 of 2).

|   |        |                                                                                                    | Note:<br>All fields under '3 EMERGENCY                     |      |
|---|--------|----------------------------------------------------------------------------------------------------|------------------------------------------------------------|------|
|   | 2.4    | The operator ensures knowledge is current by specifying the duration before recurrent training is required. (ICAO TI 1,4.2.3 / IATA DGR 1.5.0.3)                                                                           | PROCEDURES & ACCIDENT/INCIDENT<br>REPORTING' are mandatory |      |
| 1 | 3 EN   | ARGENCY PROCEDURES & ACCIDENT/INCIDENT REPORTING                                                                                                    |                                                            |      |
|   | 3.1    | Emergency response information is available to the pilot-in-command/other crew members<br>(ICAO TI 7;4.9 / IATA DGR 9.5.1.2)                                                                                               |                                                            |      |
|   | 3.2    | Procedures requiring the report of dangerous goods incidents and accidents to the authorities of the state in which it occurs. (ICAO TI 7;4.4 / IATA DGR 9.6.1)                                                            |                                                            |      |
|   | 3.3    | Procedures requiring the report of undeclared or mis-declared dangerous goods discovered<br>in cargo, mail or passenger baggage to the authorities of the state in which it occurs. (ICAO TI<br>7;4.5 / IATA DGR 9.6.2)    |                                                            |      |
|   | 3.4    | In the event of an aircraft accident or serious incident, the operator has procedures to provide information without delay to emergency service responders about dangerous goods on board (ICAO TI 7;4.7 / IATA DGR 9.6.3) |                                                            |      |
|   | Cancel | Back                                                                                                    | Click 'Continue' when done.                                | inue |

| 1<br>Applicar | nt/Organisation Details                                                  | 2<br>Formal A | 3<br>pplication Details (1 of 2) Formal Application details (2 of 2)      | 4<br>Upload Documents | 5<br>Preview Appli | cation |          |  |  |  |  |
|---------------|--------------------------------------------------------------------------|---------------|---------------------------------------------------------------------------|-----------------------|--------------------|--------|----------|--|--|--|--|
| Mano          | datory Documents                                                         |               |                                                                           |                       |                    |        | _        |  |  |  |  |
| Note          | Note : If N/A is checked, please provide justification in remark column. |               |                                                                           |                       |                    |        |          |  |  |  |  |
|               | Name                                                                     | File          | Category                                                                  | A                     | ttach              | Remark |          |  |  |  |  |
| 1             |                                                                          |               | Click on "Upload" and there will be<br>a pop-out window to upload the fil | e.                    | Upload             |        |          |  |  |  |  |
| 2             |                                                                          |               | Approval for the Carriage of Dangerous Goods by the State of              | of the Operator       | Upload             |        |          |  |  |  |  |
| 3             |                                                                          |               | Relevant extracts from DG/Ops Manual                                      |                       | Upload             |        | Ō        |  |  |  |  |
| Addit         | Additional Documents                                                     |               |                                                                           |                       |                    |        |          |  |  |  |  |
| Cancel        | Back                                                                     |               |                                                                           |                       |                    |        | Continue |  |  |  |  |

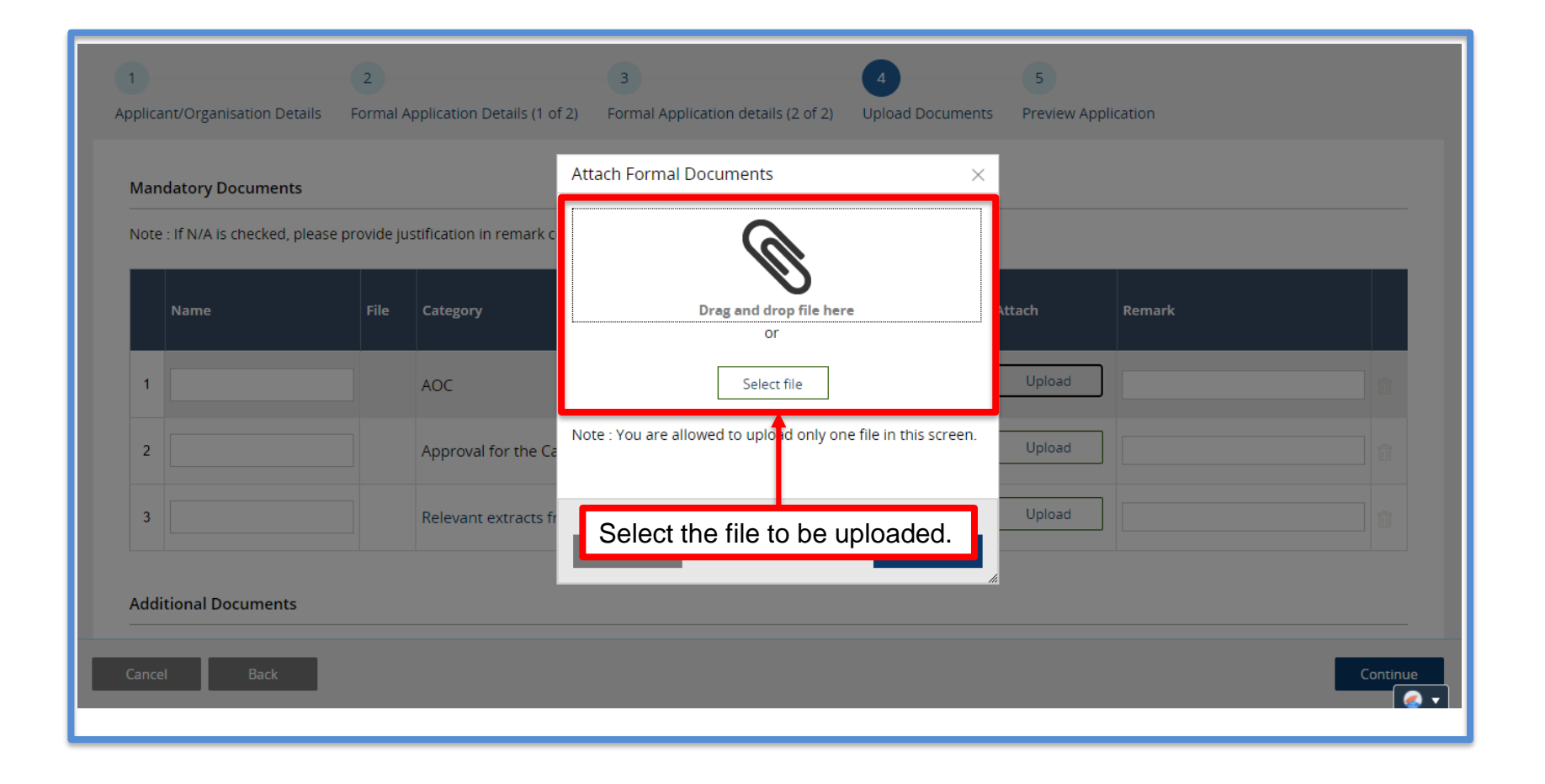

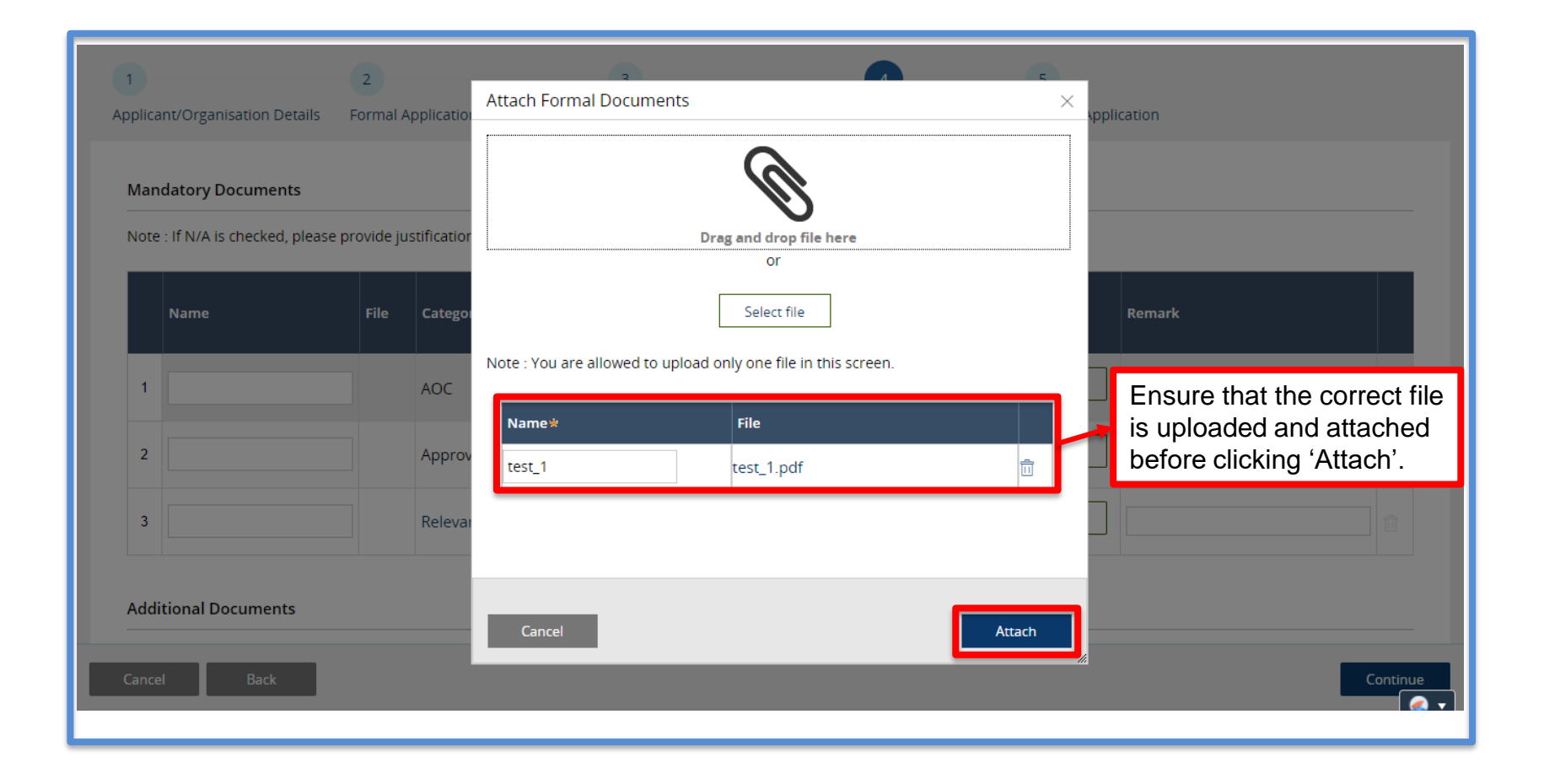

|             | Name                                                                                                    | File    | Category                                                                  | Attach      | Remark     |          |  |  |  |  |  |
|-------------|----------------------------------------------------------------------------------------------------|---------|---------------------------------------------------------------------------|-------------|------------|----------|--|--|--|--|--|
| 1           |                                                                                                    |         | AOC                                                                       | Upload      |            | Ī        |  |  |  |  |  |
| 2           |                                                                                                    |         | Approval for the Carriage of Dangerous Goods by the State of the Operator | Upload      |            |          |  |  |  |  |  |
| 3           | 3                                                                                                    |         | Relevant extracts from DG/Ops Manual                                      | Upload      |            |          |  |  |  |  |  |
| Add<br>Docu | Additional Documents Document not found in the above list? You may upload additional supporting documents here.           Other Add Row         Click to upload documents |         |                                                                           |             |            |          |  |  |  |  |  |
| N           | ame                                                                                                    | Note:   |                                                                           |             |            |          |  |  |  |  |  |
| No          | No items         Please upload the business registration document, e.g. ACRA           Business Profile.                                                                  |         |                                                                           |             |            |          |  |  |  |  |  |
|             |                                                                                                    | elevant |                                                                           |             |            |          |  |  |  |  |  |
| Cance       | el Back                                                                                                    |         | Click                                                                     | ('Continue' | when done. | Continue |  |  |  |  |  |

#### Sample ACRA Business Profile

#### (This is a sample report only)

ACCOUNTING AND CORPORATE REGULATORY AUTHORITY (ACRA)

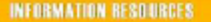

WHILST EVERY ENDEAVOR IS MADE TO ENSURE THAT INFORMATION PROVIDED IS UPDATED AND CORRECT. THE AUTHORITY DISCLAIMS ANY LIABILITY FOR ANY DAMAGE OR LOSS THAT MAY BE CAUSED AS A RESULT OF ANY ERROR OR OMISSION.

#### Business Profile (Business) of 168 ENTERPRISE (16888888A)

Date: DD/MM/YYYY

#### The Following Are The Brief Particulars of :

| Name of Business             | :               | 168 ENTERPRISE                                              |                                                                      |                   |                        |  |  |  |  |
|------------------------------|-----------------|-------------------------------------------------------------|----------------------------------------------------------------------|-------------------|------------------------|--|--|--|--|
| Former Name(s) if any        | :               | 9413 ENTERPRISE                                             |                                                                      |                   |                        |  |  |  |  |
| Date of Change of Name       | :               | 10/10/2016                                                  |                                                                      |                   |                        |  |  |  |  |
| Registration No.             | :               | 16888888A                                                   |                                                                      |                   |                        |  |  |  |  |
| Registration Date            | :               | 08/08/2016                                                  |                                                                      |                   |                        |  |  |  |  |
| Commencement Date            | :               | 08/08/2016                                                  |                                                                      |                   |                        |  |  |  |  |
| Status of Business           | :               | Live                                                        |                                                                      |                   |                        |  |  |  |  |
| Status Date                  | :               | 08/08/2016                                                  |                                                                      |                   |                        |  |  |  |  |
| Renewal Date                 | :               |                                                             |                                                                      |                   |                        |  |  |  |  |
| Expiry Date                  | :               | 08/08/2017                                                  |                                                                      |                   |                        |  |  |  |  |
| Renewal via GIRO             | :               | NO                                                          |                                                                      |                   |                        |  |  |  |  |
| Constitution of Business     | :               | Sole-Proprietor                                             |                                                                      |                   |                        |  |  |  |  |
| Principal Place of Business  | :               | S88 ABC ROAD<br>#09-08<br>ABC BUILDING<br>SINGAPORE (88888) |                                                                      |                   |                        |  |  |  |  |
| Date of Change of Address    | :               | 10/10/2016                                                  |                                                                      |                   |                        |  |  |  |  |
| Principal Activities         |                 |                                                             |                                                                      |                   |                        |  |  |  |  |
| Activities (I)               | :               | MONEY-CHANGING S                                            | ERVICES (64993)                                                      |                   |                        |  |  |  |  |
| Description                  | :               | FUND TRANSFER SERVICE                                       |                                                                      |                   |                        |  |  |  |  |
| Activities (II)              | :               |                                                             |                                                                      |                   |                        |  |  |  |  |
| Description                  | :               |                                                             |                                                                      |                   |                        |  |  |  |  |
| Particulars of Authorised Re | precentative(c) |                                                             |                                                                      |                   |                        |  |  |  |  |
| Name                         | D               | Nationality/Citizenship                                     | Address                                                              | Address<br>Source | Date of<br>Appointment |  |  |  |  |
| NG AH MEI                    | 87788778H       | SINGAPORE                                                   | 78 ANSON ROAD<br>#78-78<br>INTERNATIONAL PLAZA<br>SINGAPORE (787878) | OSCARS            | 08/08/2016             |  |  |  |  |
|                              |                 |                                                             |                                                                      | A dhaalladhaal    | No 000000004           |  |  |  |  |

(This is a sample report only)

ACCOUNTING AND CORPORATE REGULATORY AUTHORITY (ACRA)

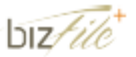

WHILST EVERY ENDEAVOR IS MADE TO ENSURE THAT INFORMATION PROVIDED IS UPDATED AND CORRECT. THE AUTHORITY DISCLAIMS ANY LIABILITY FOR ANY DAMAGE OR LOSS THAT MAY BE CAUSED AS A RESULT OF ANY ERROR OR OMISSION.

#### Business Profile (Business) of 168 ENTERPRISE (16888888A)

Date: DD/MM/YYYY

Existing Sole-Proprietor(s) / Partner(s)

| Name        | D         | Nationally/Citizenship<br>Place of incorporation/<br>Origin/Registration | Address                            | Address<br>Source | Date of Entry<br>Position |
|-------------|-----------|--------------------------------------------------------------------------|------------------------------------|-------------------|---------------------------|
| LIM AH HUAT | \$888888H | I SINGAPORE 888 AMK AVENUE                                               | 888 AMK AVENUE                     | OSCARS            | 08/08/2016                |
|             |           | CHIZEN                                                                   | DEF BUILDING<br>SINGAPORE (888888) |                   | OWNER                     |

| Withdrawn Partner(s) |   |                                                    |         |         |               |                       |
|----------------------|---|----------------------------------------------------|---------|---------|---------------|-----------------------|
| Name                 | D | Nationality/Citizenship<br>Place of incorporation/ | Address | Address | Date of Entry | Date of<br>Withdrawai |
|                      |   | Origin/Registration                                |         |         | Position      |                       |

Abbreviation

OSCARS - One Stop change of Address Reporting Service by Immigration & Checkpoint Authority.

#### Note :

- The information contained in this product is collated from lodgements filed with ACRA, and/or information collected by other government sources.

- The list of officers for this entity is available for online authentication within 30 days from the date of purchase of this Business Profile. Please scan the QR code available on the last page of this profile to access the authentication page. For more information, please visit www.acra.oov.so.

FOR REGISTRAR OF COMPANIES AND BUSINESS NAMES SINGAPORE

| RECEIPT NO. | : ACRAX00000000000 |
|-------------|--------------------|
| DATE        | : DD/MMYYYYY       |

This is computer generated. Hence no signature required.

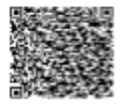

Authentication No. : DOOOOOO049

21

Note: Authorised Representative was formerly known as Manager before 03/01/2016 for business firms

Note: Authorised Representative was formerly known as Manager before 03/01/2016 for business firms

Page 2 of 2

Applying for new Dangerous Goods Permit (DGP) CAAS

Page 1 of 2

#### Step 5: Preview all application details.

| 1<br>Applicant/Organisation Details        | 2<br>Formal Application Details (1 of 2) | 3<br>Formal Application details (2 of 2) | 4<br>Upload Documents | 5<br>Preview Application |        |
|--------------------------------------------|------------------------------------------|------------------------------------------|-----------------------|--------------------------|--------|
| Application Details                        |                                          |                                          |                       |                          |        |
| Approval Type<br>Dangerous Goods Permit (D | GP)                                      | Application<br>Initial                   | Туре                  |                          |        |
| Applicant Details                          |                                          |                                          |                       |                          |        |
| First Name/Given Name                      |                                          | Last Name/                               | Surname               |                          |        |
| NRIC/FIN<br>——<br>Designation              |                                          | Passport Ni<br>——<br>Email               | ımber                 |                          |        |
| Cancel Back                                |                                          |                                          |                       |                          | Submit |
|                                            |                                          |                                          |                       |                          | 🧟 🔻    |

#### Step 6: Complete declaration before submitting.

| No items                                                                                                    |                 |
|----------------------------------------------------------------------------------------------------|-----------------|
|                                                                                                    |                 |
| Dedection                                                                                                    |                 |
|                                                                                                    |                 |
| hereby declare that the information provided in this application and the accompanying documents are true and correct to the best of my knowledge. I understand that it is a offence under paragraph 61(1)(c) of the Air Navigation Order to make a false representation for the purpose of procuring this permit.                                                                                                    | n               |
| hereby certify that:-                                                                                                    |                 |
| <ul> <li>A. All the supporting documents which are declared above are dully attached;</li> <li>B. Failure to submit complete supporting documents may result in undue delay in processing the application</li> </ul>                                                                                                    |                 |
| agree that CAAS may collect, use, and disclose my personal data to the Government of the Republic of Singapore and other public agencies, and aviation authorities, rovided in this application form, or obtained by CAAS as a result of processing my application for the purposes of assessing my application and the administration of a regulatory document that may be granted by CAAS, verification of regulatory documents issued by CAAS, or enforcing and ensuring my compliance with the relevant transport safety regulatory requirements. | as<br>ny<br>ort |
| I agree that CAAS may collect, use and disclose my personal data and contact information including email addresses, phone numbers and postal addresses, which I ha<br>provided in this form, for the following purposes: (1) to receive information and updates from CAAS on safety and regulations (2) to receive information from CAAS on aviatic<br>related events and training.                                                                                                    | ve<br>m-        |
| By providing to CAAS personal data on behalf of another individual, I warrant to CAAS that all the necessary consents required in accordance with all applicable personal da<br>protection or data protection legislation, including but not limited to the PDPA, have been obtained from that individual, and that I have notified him/her of the purpose f<br>which I obtained his/her personal data. Please visit our website(www.caas.gov.sg/privacy-statement) for further details on our privacy statement.                                     | ita<br>or       |
|                                                                                                    |                 |
| Cancel Back                                                                                                    | Submit          |
|                                                                                                    | €4 ▼            |

After a successful submission, you will be notified via a pop-up as shown below, as well as by email.

#### esoms-uat.caas.gov.sg says

Your application has been successfully submitted. You will be directed to make payment for applicable application fees. Please ensure that the necessary payments are made, in order for CAAS to proceed with the evaluation of your application. Please note that further processing of your application will only commence after all necessary payments have been completed.

OK

#### An email notification will be sent to you regarding the application submission.

| κ Reply 🔿 Forward 🍟 Delete 😰 Spam! 🔛 Unread 💿 Unsubscribe 🛷 Label 🔻 🖿 To folder 🔻 📌 Pin 🚥                                                                          |                                                      |
|----------------------------------------------------------------------------------------------------|------------------------------------------------------|
| < <uat>&gt;eSOMS – Notice of Formal Application Submission</uat>                                                                                                   |                                                      |
| esomsadmin_uat@caas.gov.sg 🔒 esomsadmin_uat@caas.gov.sg today at 11:19                                                                                             | Related messages                                     |
| To you V                                                                                                    | esomsadmin_uat@caas.gov<br>We received your formal a |
| Dear Sir/Madam,                                                                                                    | esomsadmin_uat@caas.go.<br>We received your formal a |
| We received your formal application with Case No. CAAS/DGP/2021/0055 for the following :                                                                           | esomsadmin_uat@caas.go.<br>We received your formal a |
| Approval Type : Dangerous Goods Permit (DGP)<br>Application Type : Initial                                                                                         | esomsadmin_uat@caa<br>We received your formal        |
| Please login to your eSOMS account to view and make payment for the relevant application fees, as well as view further details and the status of your application. | Attachments                                          |
| Please note that further processing of your application will only commence after all necessary payments have been completed.                                       | Links                                                |
| You will be notified upon further processing of your application.                                                                                                  | Messages from<br>esomsadmin_uat@caa                  |
| Thank you.                                                                                                    |                                                      |
|                                                                                                    |                                                      |
|                                                                                                    |                                                      |

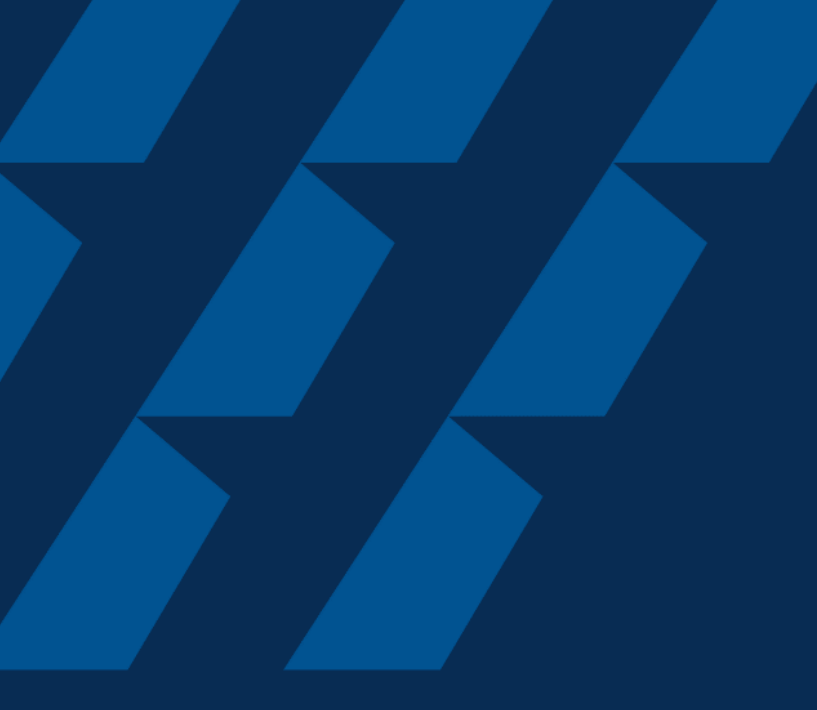

### **Completing Registration**

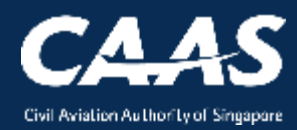

### **Step 1:** You will receive a notice of new user account being created with the login name.

| 🔦 Re                                                                                                    | ply                   | Forward                                                                | 🔒 Delete                                                                             | 😢 Spam!                                                        | Unread                | 🐻 Unsubscribe                                                                   | 🗬 Label 🔻              | To folder ▼    | 📌 Pin                       |                             |
|----------------------------------------------------------------------------------------------------|-----------------------|------------------------------------------------------------------------|--------------------------------------------------------------------------------------|----------------------------------------------------------------|-----------------------|---------------------------------------------------------------------------------|------------------------|----------------|-----------------------------|-----------------------------|
| < <u< td=""><th>AT&gt;&gt;</th><td>eSOMS -</td><th>- Notice o</th><td>of New U</td><td>ser Accou</td><td>nt Created</td><td></td><td></td><td></td><td></td></u<> | AT>>                  | eSOMS -                                                                | - Notice o                                                                           | of New U                                                       | ser Accou             | nt Created                                                                      |                        |                |                             |                             |
| FS                                                                                                    | eso                   | omsadmin_uat                                                           | @caas.gov.s                                                                          | g 🔒 esomsa                                                     | dmin_uat@caas.        | gov.sg                                                                          |                        | today at 11:48 | Related r                   | nessages                    |
|                                                                                                    | То                    | you 🗸                                                                  |                                                                                      |                                                                |                       |                                                                                 |                        |                | esomsadm<br>We are ple      | in_uat@caa<br>eased to info |
|                                                                                                    | De                    | ar Sir/Madam                                                           | ۱,                                                                                   |                                                                |                       |                                                                                 |                        |                | Attachme                    | ents                        |
|                                                                                                    | Yo<br>No<br>Yo<br>Ple | ur login name<br>ote: If there is l<br>ur password v<br>ease contact t | te inform ye<br>is: <u>initial.te</u><br>hyphen in E<br>will be sent s<br>he eSOMS a | sting.2@yar<br>imail ID, it w<br>separately to<br>Administrato | now account index.com | has been created.<br>with "." for eSOMS<br>nail address.<br>ot the intended red | S account.<br>cipient. |                | Links<br>Message<br>esomsad | s from<br>Imin_uat@         |
|                                                                                                    | Th:<br>eS             | ank You,<br>OMS Administi                                              | rator                                                                                |                                                                |                       |                                                                                 |                        |                |                             |                             |
|                                                                                                    | ***                   | ******                                                                 | ************                                                                         | *****                                                          | *******               | ******************                                                              | ***                    |                |                             |                             |

### **Step 2:** You will receive a temporary password for your account. Click on 'eSOMS' to access the system and change your password.

| Keply              | 🔿 Forward  🔒 Delete 🏼                                              | 这 Spam! 🛛 🔛 Unrea           | d 👩 Unsubscribe      | 🛷 Label 🔻 | To folder 🔻    | 📌 Pin                     |                            |
|--------------------|--------------------------------------------------------------------|-----------------------------|----------------------|-----------|----------------|---------------------------|----------------------------|
| < <uat>&gt;6</uat> | eSOMS – Notice of                                                  | New Password                | Created              |           |                | ← prev.                   |                            |
| (FS) eson          | omsadmin_uat@caas.gov.sg                                           | esomsadmin_uat@c            | aas.gov.sg           |           | today at 11:21 | Related m                 | essages                    |
| То уо              | you 🗸                                                              |                             |                      |           |                | esomsadmir<br>We are plea | n_uat@caas<br>ased to info |
| Dea                | ar Sir/Madam,                                                      |                             |                      |           |                | Attachme                  | nts                        |
| Your               | are pleased to inform you<br>ur password is: %NotzBy2g             | thet your new accou<br>gtuf | nt has been created. |           |                | Links                     |                            |
| Plea               | ease login to <u>eSOMS</u> to acc                                  | cess the system.            |                      |           |                | Messages<br>esomsadn      | from<br>nin_uat@           |
| Thar<br>eSO        | ank You,<br>OMS Administrator                                      |                             |                      |           |                |                           |                            |
| ****               | ******                                                             | ******                      | ******               | ***       |                |                           |                            |
| This<br>Plea       | is is an automatically generate<br>ease do not reply to this addre | ed email.<br>ess.           |                      |           |                |                           |                            |
| ****               | **********                                                         | *****                       | *****                | *****     |                |                           |                            |

#### Step 3: Select 'eSOMSPass Login'.

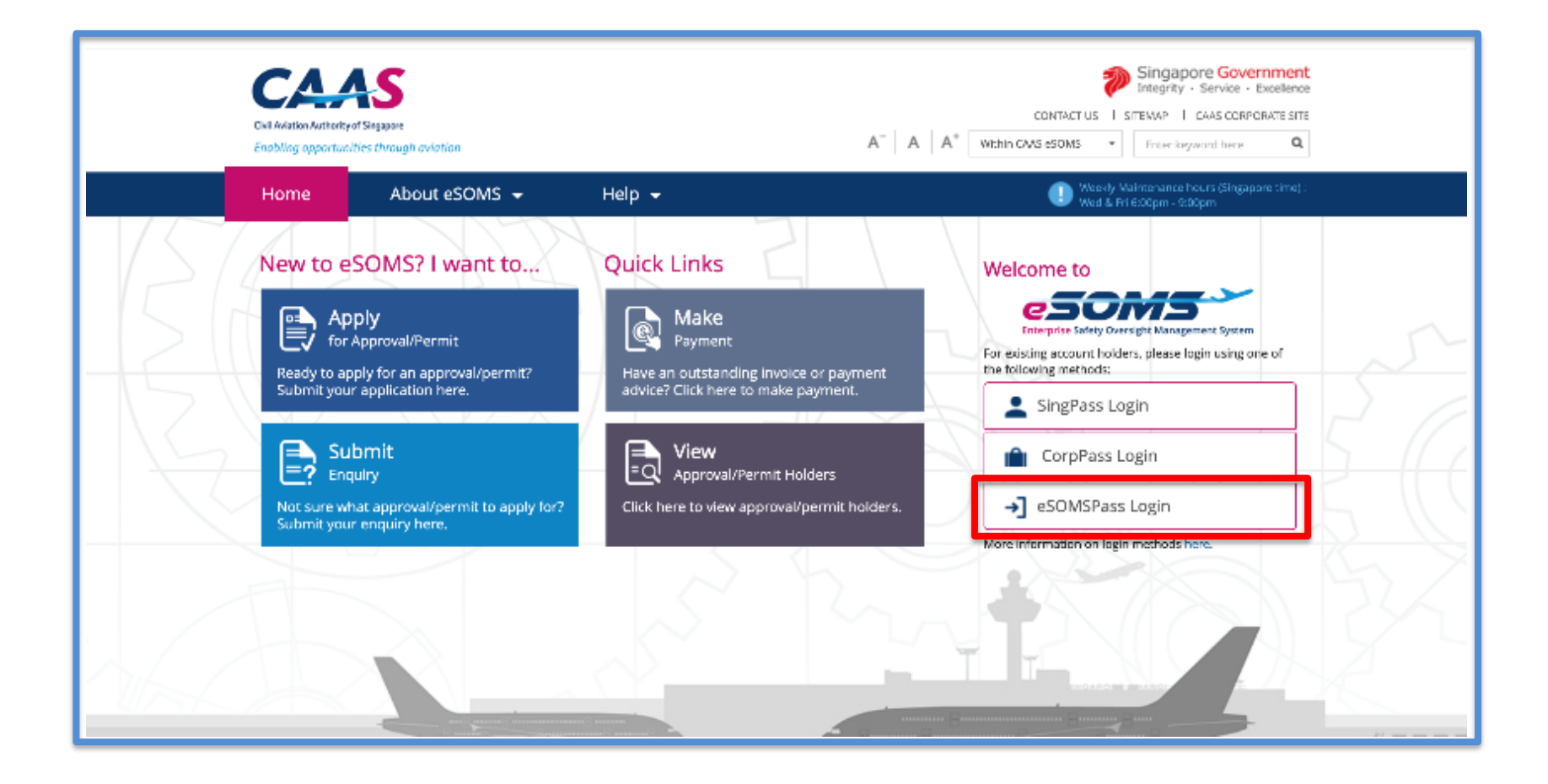

#### Step 4: Input the User name and Password sent to your email.

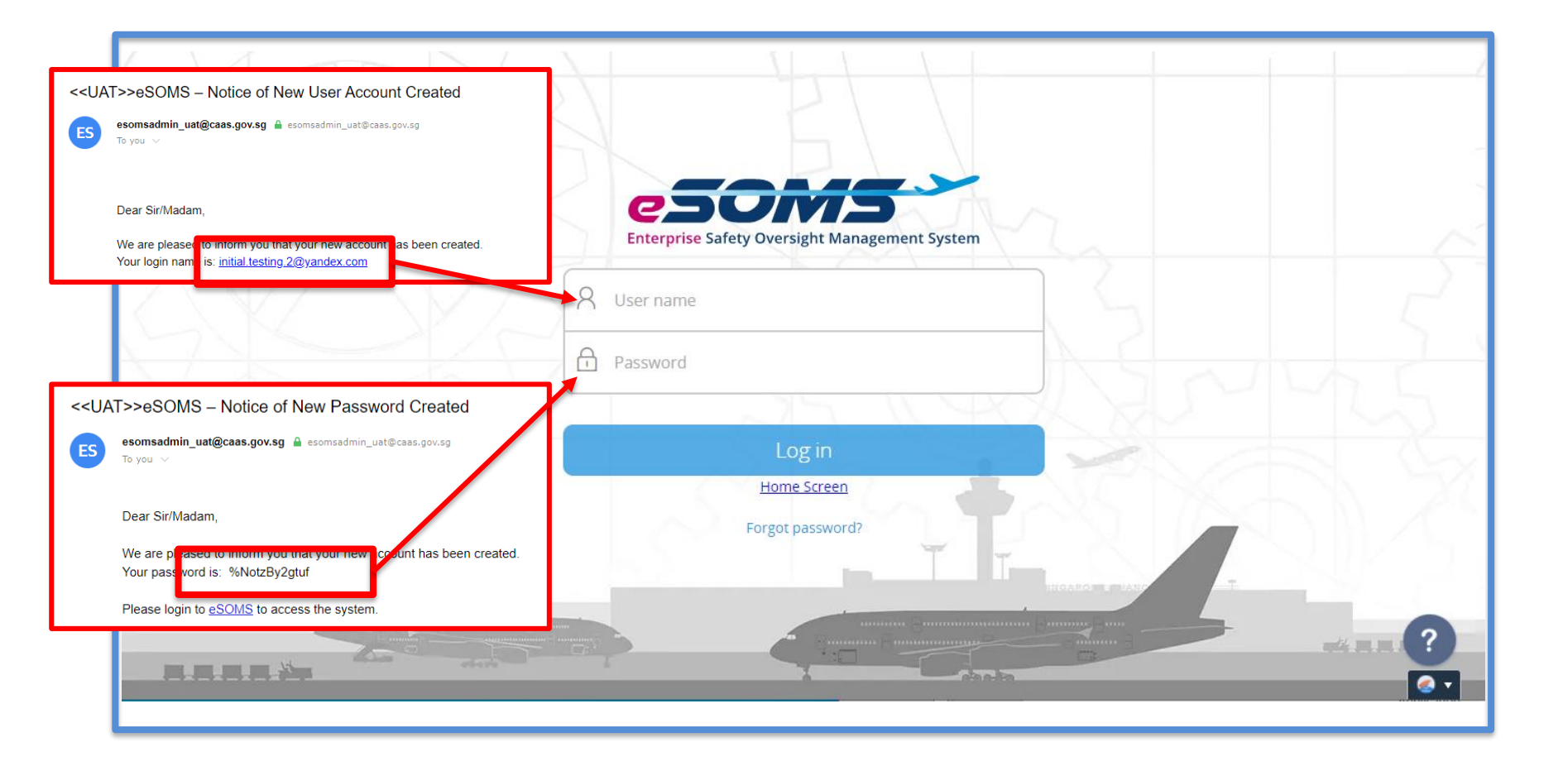

**Step 5:** Input the temporary password as 'Current Password' and your desired password as 'New password' and 'Confirm Password'. Click on 'Change password' when done.

|                                                                | Enterprise Safety Oversight Management System |
|----------------------------------------------------------------|-----------------------------------------------|
| <                                                              | Current Password                              |
| esomsadmin uat@caas.gov.sg 🔒 esomsadmin uat@caas.gov.sg        | New Password                                  |
|                                                                | Confirm Password                              |
| Dear Sir/Madam,                                                |                                               |
| We are plased to more you may your new count has been created. | Change password                               |
| Your pase word is: %NotzBy2gtuf                                |                                               |
| Please login to <u>eSOMS</u> to access the system.             | Cancel                                        |
|                                                                |                                               |

CAAS Applying for new Dangerous Goods Permit (DGP)

#### Once done, the main page will be displayed.

| Enterprise Safety Oversight Management Syste | m                                                                                                    | â      | Π       |
|----------------------------------------------|----------------------------------------------------------------------------------------------------|--------|---------|
| Home                                         | Home My Organizati                                                                                   |        | •       |
| My Applications                              | My Dashboard                                                                                         |        |         |
| Search Portal                                |                                                                                                    |        |         |
| Mandatory Occurrence<br>Report (MOR)         | My Outstanding Tasks                                                                                 |        | () Link |
| Mandatory Defect Report<br>(MDR)             |                                                                                                    |        |         |
| + New                                        | Case Reference Number T Application Reference No T Application Type T Status T CAAS Officer T Last U | pdated | Ŧ       |
| + Profile Settings                           | No work assigned                                                                                     |        |         |
|                                              |                                                                                                    |        |         |
|                                              | My Involved Tasks                                                                                    |        | () Link |
|                                              | Case Reference Number T Description T Application Type T Status T Organisation T Last Updated        |        | ?       |

CAAS Applying for new Dangerous Goods Permit (DGP)

#### The application from earlier will appear under 'My Involved Task'.

| Enterprise Safety Oversight Management Syste | tem                                                                                                    | ۵            | 0       |
|----------------------------------------------|----------------------------------------------------------------------------------------------------|--------------|---------|
| Home                                         | Home My Organizati<br>Wy Outstanding Tasks                                                                |              | V       |
| My Applications                              |                                                                                                    |              |         |
| Search Portal                                | Case Reference Number T Application Reference No T Application Type T Status T CAAS Officer T L           | ast Updated. |         |
| Mandatory Occurrence<br>Report (MOR)         | No work assigned                                                                                          |              |         |
| Mandatory Defect Report<br>(MDR)             |                                                                                                    |              |         |
| + New                                        | My Involved Tasks                                                                                         |              | () Link |
| + Profile Settings                           | Case Reference Number T Description T Application Type T Status T Organisation T Last Updated             |              | Ŧ       |
|                                              |                                                                                                    |              |         |
|                                              | 1         CAAS/DGP/2021/0071         Application         Initial         New         3 June, 2021 11:21:4 | 43 AM SGT    |         |
|                                              |                                                                                                    |              | ?       |

Applying for new Dangerous Goods Permit (DGP) 33 CAAS

After application process is complete, please submit the form <u>here</u> for us to create an eSOMS Administrator account for your organisation.

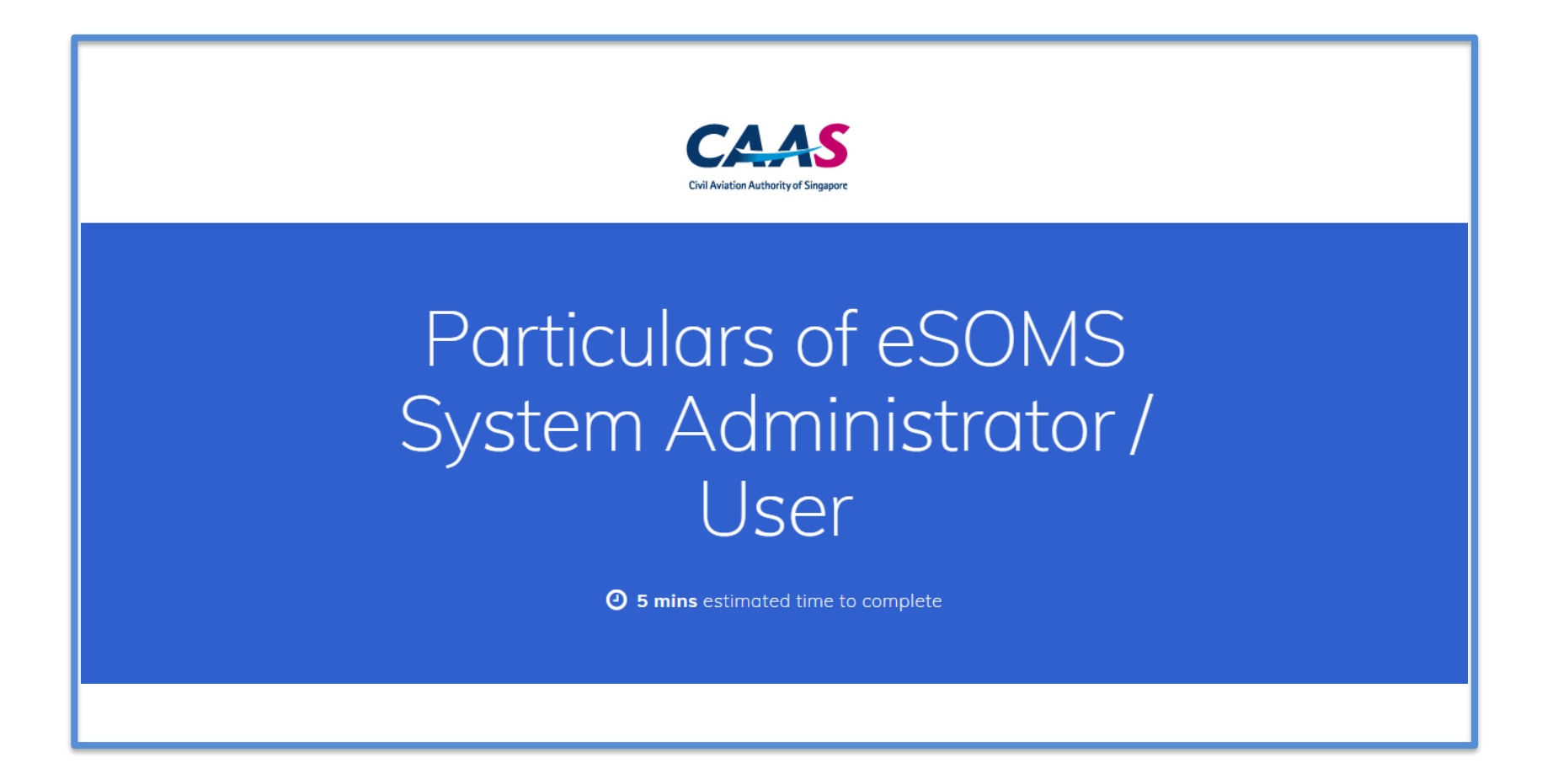

Applying for new Dangerous Goods Permit (DGP)

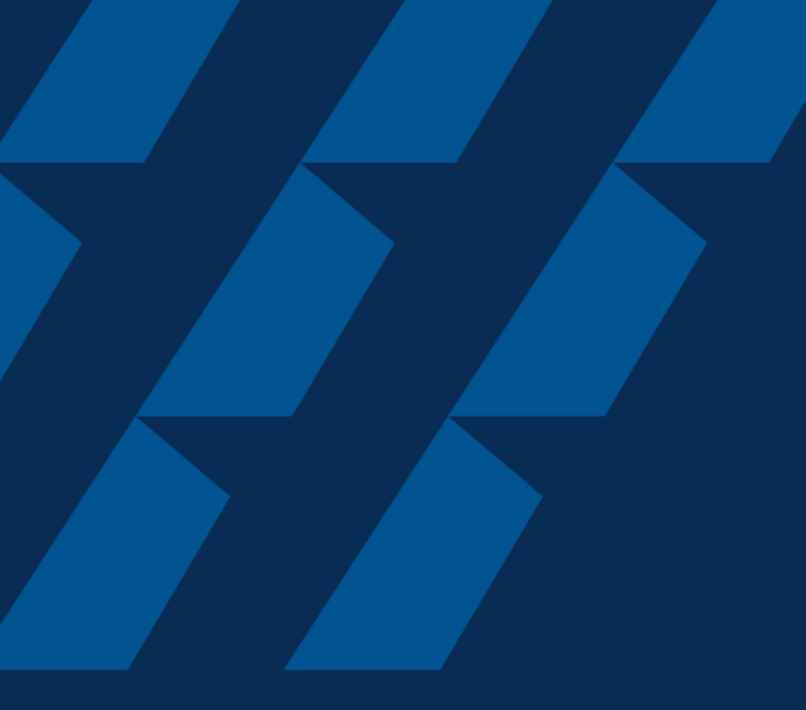

### Validation & Evaluation by CAAS Officer

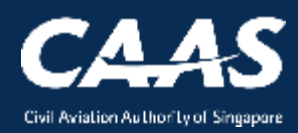

35

**Scenario 1:** During the process, more information/documents may be requested by the CAAS Officer. An email notification will be sent to inform you of the information required.

| 🔦 Reply                                                                                                    | y 🔿 Forward 🍟 Delete 😢 Spam! 🔛 Unread 💿 Unsubscribe 🛷 Label 🔻 🖿 To folder 🔻 📌 Pin 🚥                                                                            |            |                                                                         |
|----------------------------------------------------------------------------------------------------|----------------------------------------------------------------------------------------------------|------------|-------------------------------------------------------------------------|
| < <ua< th=""><th>T&gt;&gt;eSOMS – Request for Revision - Application Reference No.CAAS/DGP/2021/0055</th><th>5</th><th>ne&gt;</th></ua<> | T>>eSOMS – Request for Revision - Application Reference No.CAAS/DGP/2021/0055                                                                                  | 5          | ne>                                                                     |
| ES                                                                                                    | esomsadmin_uat@caas.gov.sg 🔒 esomsadmin_uat@caas.gov.sg today                                                                                                  | y at 11:41 | Related messages                                                        |
|                                                                                                    | To you 🗸                                                                                                    |            | esomsadmin_uat@caas.gov.sg 11<br>We refer to your Formal Application re |
|                                                                                                    | Dear Sir/Madam,                                                                                                    |            | Attachments                                                             |
|                                                                                                    | We refer to your Formal Application request, Application Reference No. CAAS/DGP/2021/0055, dated 25/5/21 9:31 AM for<br>Dangerous Goods Permit (DGP) - Initial | r          | Links                                                                   |
|                                                                                                    | Please revise your application details as per comment:                                                                                                    |            | Messages from<br>esomsadmin_uat@caas.gov.sg                             |
|                                                                                                    | Please provide detailed personnel information.                                                                                                    |            |                                                                         |
|                                                                                                    | Thank You,<br>eSOMS Administrator                                                                                                    |            |                                                                         |
|                                                                                                    | *********************                                                                                                    |            |                                                                         |
|                                                                                                    | This is an automatically generated email.<br>Please do not reply to this address.                                                                              |            |                                                                         |
|                                                                                                    | ***********************                                                                                                    |            |                                                                         |

### **Step 1:** In that case, the application will be routed back "My Outstanding Tasks" dashboard for follow-up.

| Home My Organizati             |                             |                    |                             |                | T                            |
|--------------------------------|-----------------------------|--------------------|-----------------------------|----------------|------------------------------|
| My Dashboard                   |                             |                    |                             |                |                              |
|                                |                             |                    |                             |                |                              |
| My Outstanding Tasks           |                             |                    |                             |                | () Link                      |
| Case Reference Number <b>T</b> | Application Reference No 🔻  | Application Type 🔻 | Status T                    | CAAS Officer T | Last Updated T               |
| 1 CAAS/DGP/2021/0055           | CAAS/DGP/2021/0055          | Initial            | FormalApplication-Submitted |                | 25 May, 2021 11:40:57 AM SGT |
|                                |                             |                    |                             |                |                              |
|                                |                             |                    |                             |                |                              |
| My Involved Tasks              |                             |                    |                             |                | () Link                      |
| Case Reference Number          | T Description T Application | Type ▼ Status      | ۲ Organisa                  | ation T Last L | Jpdated T                    |

## **Step 2:** Click on the case reference number to make the necessary changes to the formal application. Repeat steps in 'Formal Application'.

| Home My Organizati      |                                  |                    |                             |                    |                              |
|-------------------------|----------------------------------|--------------------|-----------------------------|--------------------|------------------------------|
| My Dashboard            |                                  |                    |                             |                    |                              |
|                         |                                  |                    |                             |                    |                              |
| My Outstanding Tasks    | Click here                       |                    |                             |                    | Qr                           |
| Case Reference Number 🔻 | Application Reference No 🔻       | Application Type 🔻 | Status T                    | CAAS Officer       | T Last Updated T             |
| 1 CAAS/DGP/2021/0055    | CAAS/DGP/2021/0055               | Initial            | FormalApplication-Submitted |                    | 25 May, 2021 11:40:57 AM SGT |
|                         |                                  |                    |                             |                    |                              |
|                         |                                  |                    |                             |                    |                              |
| My Involved Tasks       |                                  |                    |                             |                    | Qr                           |
| Case Reference Number T | Description <b>T</b> Application | Type ▼ Status      | ▼ Organis:                  | ation <b>T</b> La: | st Updated T                 |

Scenario 2: During the evaluation phase, applicant can upload additional document. Search for the submitted application in your home tab under 'My Involved Tasks' and click on the case.

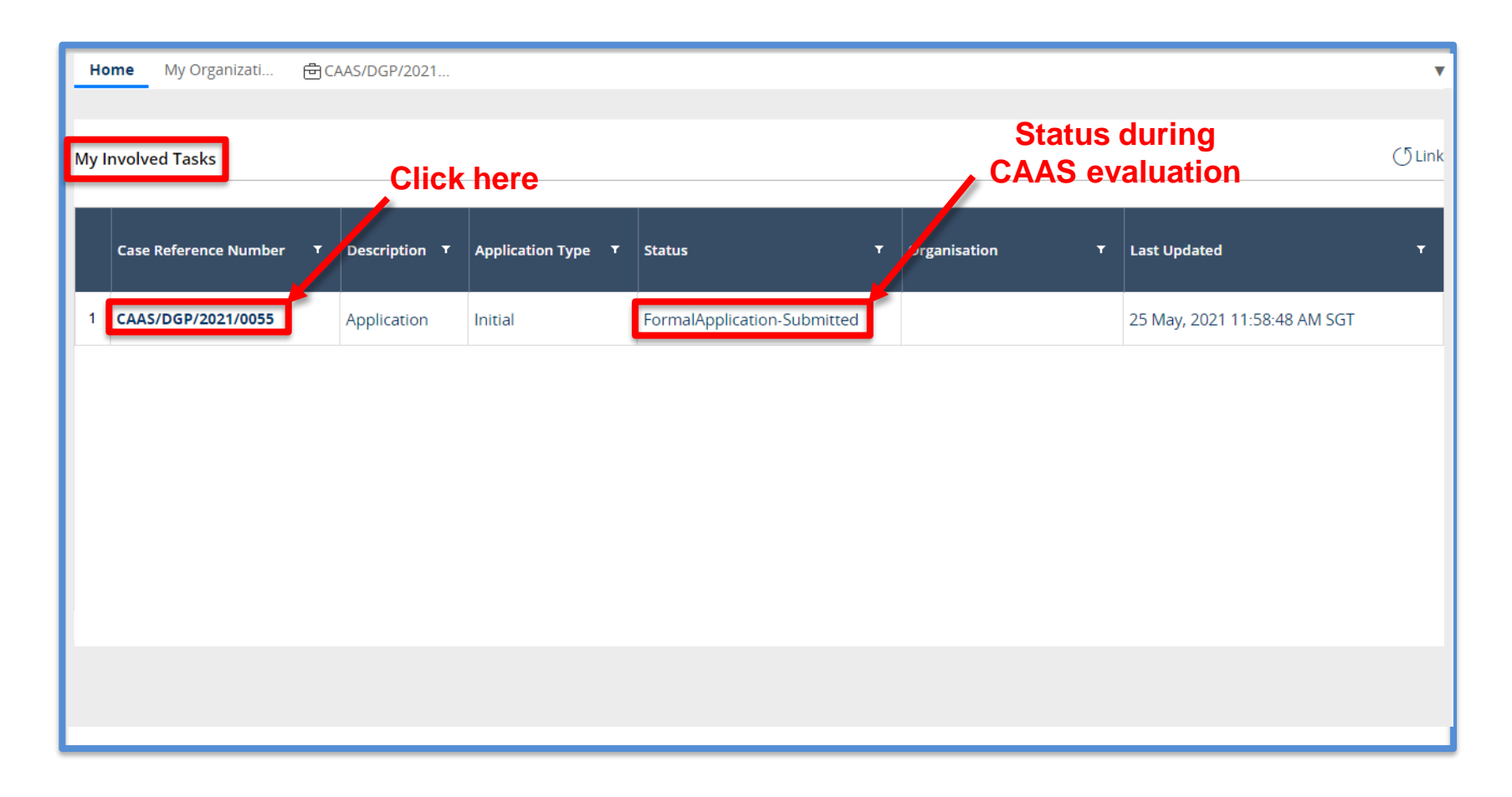

#### Under 'Case Information', scroll down to 'Attachments' Section.

| Home My Organizati 🖻 CAAS/DGP/20                                                         | <sup>21</sup> • New tab                                                           | is opened                 | T                                      |
|------------------------------------------------------------------------------------------|-----------------------------------------------------------------------------------|---------------------------|----------------------------------------|
| Approval<br>Application (CAAS/DGP/2021/0055)                                             |                                                                                   |                           | Actions ~                              |
| Application Review                                                                       |                                                                                   |                           | CASE DETAILS                           |
| Under                                                                                    | this section, scroll                                                              | down                      | Last updated by                        |
| Case Information Formal Application Det                                                  | tails Evaluation Action(s) Paymer                                                 | nt(s)                     | Initial Testing (1m ago)               |
| Case information                                                                         |                                                                                   |                           | Created by<br>Initial Testing (2h ago) |
| Approval Type<br>Dangerous Goods Permit (DGP)<br>Organisation<br>Air New Zealand Limited | Application Type<br>Initial<br>Application Status<br>Formal Application Submitted | Applicant<br>initial.test |                                        |
| ATTACHMENTS      eSOMS – Request for Revision - Applicati     Correspondence   RO 1      | on Re                                                                             |                           |                                        |

## Under 'Attachments' Section, click on '+ Attach new' then 'File from device' to upload additional document. A pop-out window will appear.

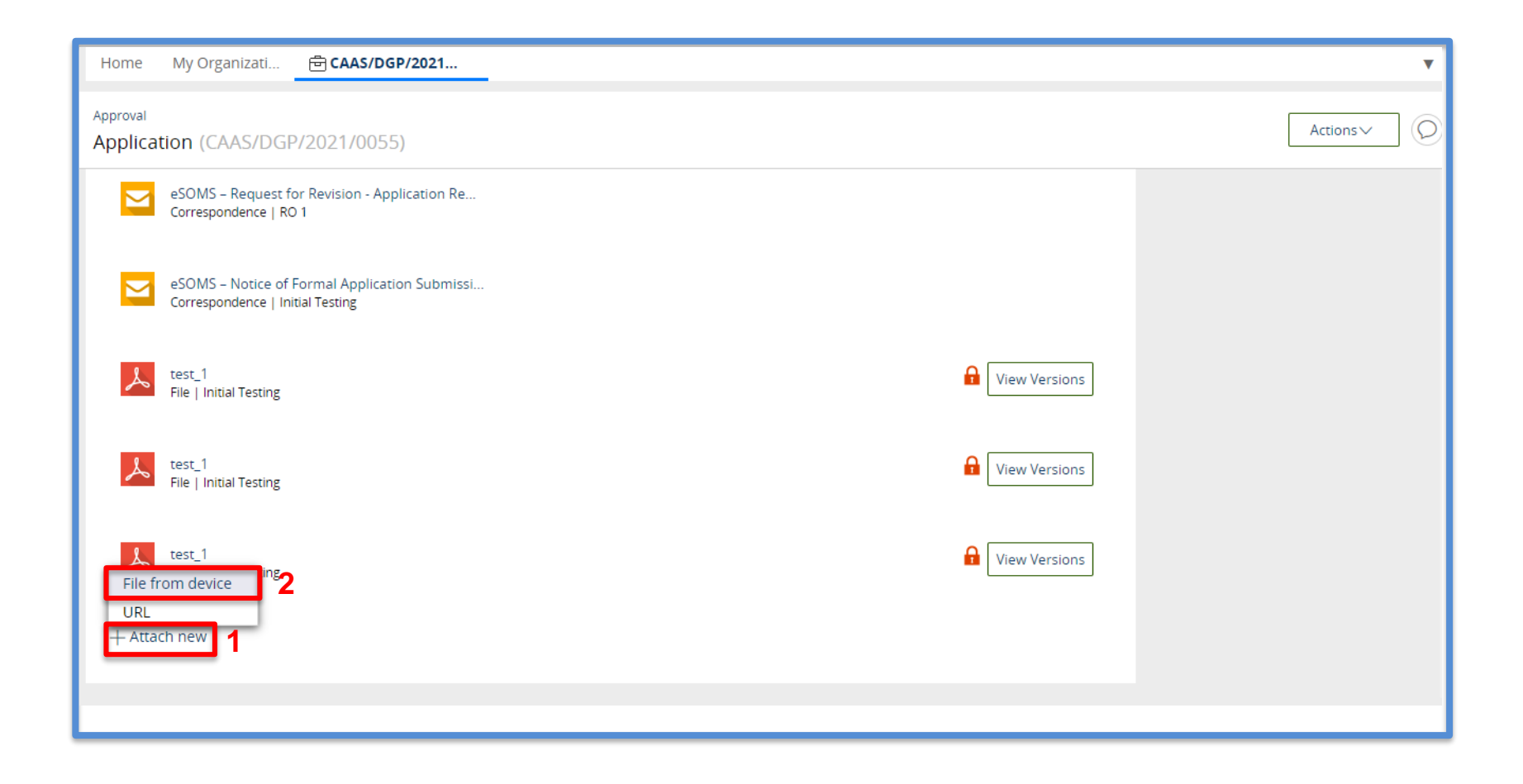

#### Select file to be uploaded.

| Home My Organizati 🖻 CAAS/DGP/20                                         | 21 🔻              |
|--------------------------------------------------------------------------|-------------------|
| Approval<br>Application (CAAS/DGP/2021/0055)                             | Attach file(s)    |
| eSOMS – Request for Revision - Applica<br>Correspondence   RO 1          |                   |
| eSOMS - Notice of Formal Application<br>Correspondence   Initial Testing |                   |
| test_1<br>File   Initial Testing                                         | Or<br>Select file |
| test_1<br>File   Initial Testing                                         | Name# File        |
| test_1<br>File   Initial Testing                                         | No items          |
| + Attach new                                                             | Cancel Attach     |
|                                                                          |                   |

#### Ensure the correct file is uploaded and click 'Attach'.

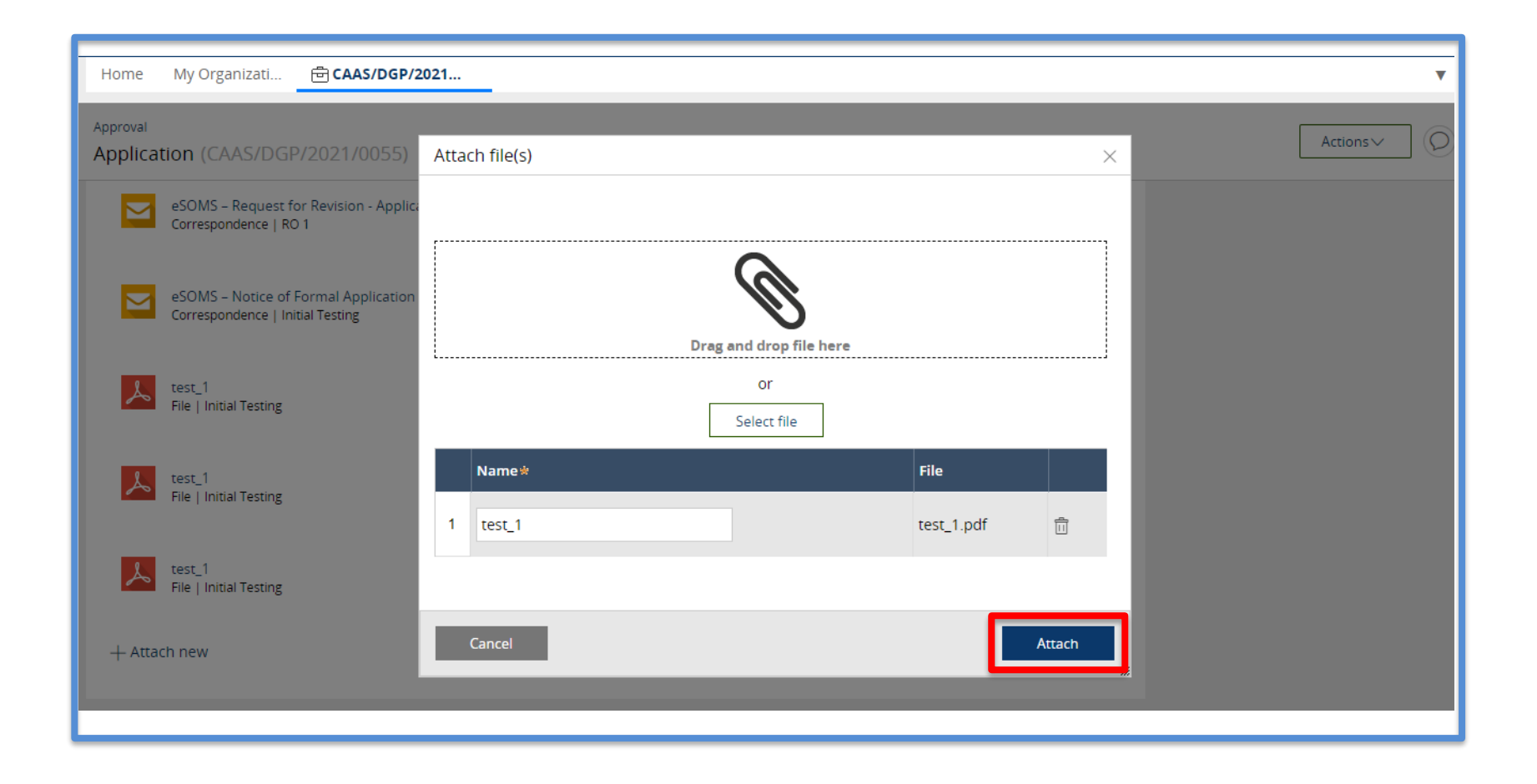

CAAS Applying for new Dangerous Goods Permit (DGP) 43

**Scenario 3:** When sufficient documents and relevant information has been received, evaluation process will begin, and an email will be sent to you.

| ĸ Reply                                                                                                    | 🔹 🗭 Forward   Delete 😰 Spam! 🔛 Unread 💿 Unsubscribe 🛷 Label 🔻 🖿 To folder 🔻 📌 Pin 🚥                                    |                                                                          |
|----------------------------------------------------------------------------------------------------|----------------------------------------------------------------------------------------------------|--------------------------------------------------------------------------|
| < <ua< th=""><th>T&gt;&gt;eSOMS – Notice of Acceptance for Submitted Formal Application with Case No</th><th>next</th></ua<> | T>>eSOMS – Notice of Acceptance for Submitted Formal Application with Case No                                          | next                                                                     |
| ES                                                                                                    | esomsadmin_uat@caas.gov.sg 🔒 esomsadmin_uat@caas.gov.sg today at 12:50                                                 | Related messages                                                         |
|                                                                                                    | lo you 🗸                                                                                                    | esomsadmin_uat@caas.gov.sg 12:<br>We refer to your Formal Application fo |
|                                                                                                    | Dear Sir/Madam,                                                                                                    | Attachments                                                              |
|                                                                                                    | We refer to your Formal Application for the following :                                                                | Links                                                                    |
|                                                                                                    | Approval Type: Dangerous Goods Permit (DGP)<br>Application Type: Initial                                               | Messages from<br>esomsadmin_uat@caas.gov.sg                              |
|                                                                                                    | This is to notify you that we have received sufficient documents and relevant information related to your application. |                                                                          |
|                                                                                                    | We are now starting the evaluation process and you will be notified for relevant updates.                              |                                                                          |
|                                                                                                    | To view the details, status, and other available options for your application, please login to your eSOMS account.     |                                                                          |
|                                                                                                    | Thank you.                                                                                                    |                                                                          |
|                                                                                                    |                                                                                                    |                                                                          |
|                                                                                                    | ***This is an automatically generated email. Please do not reply to this address.***                                   |                                                                          |

### The application status will be updated to 'Evaluation-InProgress' under 'My Involved Tasks'.

| -  | lome My Organizati    | ₫C/ | AS/DGP/2021          |                      |                       |   |              |     |                              | Y       |
|----|-----------------------|-----|----------------------|----------------------|-----------------------|---|--------------|-----|------------------------------|---------|
| My | Involved Tasks        |     |                      |                      |                       |   | Status       | upd | ated                         | () Link |
|    | Case Reference Number | т   | Description <b>Y</b> | Application Type 🛛 🔻 | Status                | / | Organisation | Ŧ   | Last Updated                 | Ŧ       |
| 1  | CAAS/DGP/2021/0055    |     | Application          | Initial              | Evaluation-InProgress |   |              |     | 25 May, 2021 12:49:17 PM SGT |         |
|    |                       |     |                      |                      |                       |   |              |     |                              |         |
|    |                       |     |                      |                      |                       |   |              |     |                              |         |
|    |                       |     |                      |                      |                       |   |              |     |                              |         |
|    |                       |     |                      |                      |                       |   |              |     |                              |         |
|    |                       |     |                      |                      |                       |   |              |     |                              |         |

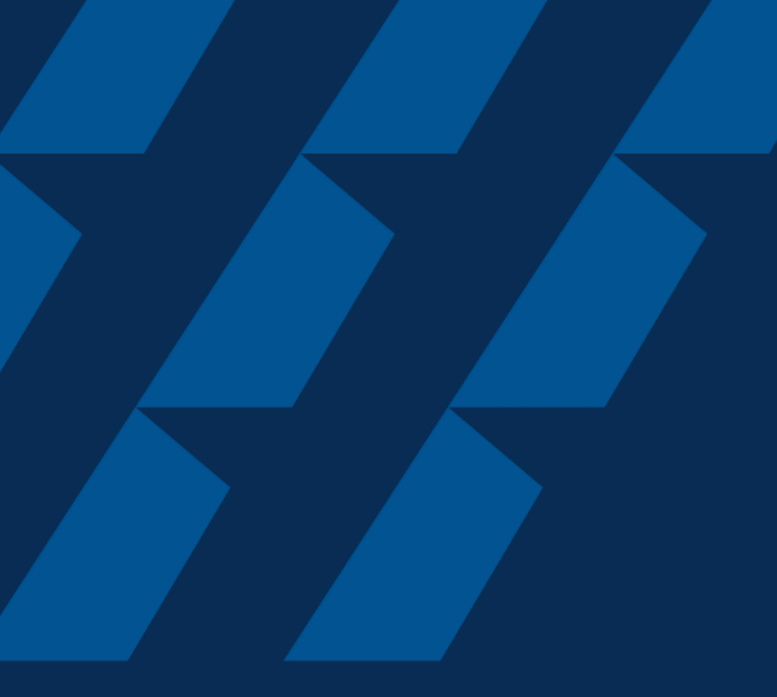

### Fee Payment

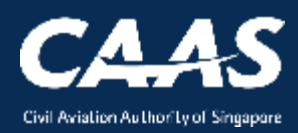

46

## You will be notified of the payment advice via email with an attached application fee in PDF which can be downloaded.

| < <ua< th=""><th>T&gt;&gt;eSOMS – New Payment Advice for No. CAAS/DGP/</th><th>2021/0055</th><th>ne:</th></ua<> | T>>eSOMS – New Payment Advice for No. CAAS/DGP/                                                                                                    | 2021/0055                                                | ne:                                                                   |  |  |  |
|----------------------------------------------------------------------------------------------------|----------------------------------------------------------------------------------------------------|----------------------------------------------------------|-----------------------------------------------------------------------|--|--|--|
| ES                                                                                                    | esomsadmin_uat@caas.gov.sg 🔒 esomsadmin_uat@caas.gov.sg                                                                                                    | today at                                                 | t 14:38 Related messages                                              |  |  |  |
|                                                                                                    | To you V                                                                                                    |                                                          | esomsadmin_uat@caas.gov.sg 14<br>A Payment Advice for the Application |  |  |  |
|                                                                                                    | Approval<br>Fee20210525T0                                                                                                    |                                                          | Attachments                                                           |  |  |  |
|                                                                                                    |                                                                                                    |                                                          | Links                                                                 |  |  |  |
|                                                                                                    | Dear Initial Testing ,                                                                                                    |                                                          | Messages from<br>esomsadmin_uat@caas.gov.sg                           |  |  |  |
|                                                                                                    | A Payment Advice for the Application No. CAAS/DGP/2021/0055 is pendir                                                                                                   | ng payment.                                              |                                                                       |  |  |  |
|                                                                                                    | Attached is the copy of the Payment Advice no. CAAS/PM/2021/0183 for<br>from <u>https://esoms-uat.caas.gov.sg</u> if payment is made at a later date.                   | or your reference. You may retrieve it again             | 1                                                                     |  |  |  |
|                                                                                                    | Thank You,<br>eSOMS Administrator                                                                                                    |                                                          |                                                                       |  |  |  |
|                                                                                                    | **** This is an automatically generated email.       ***         **** Please do not reply to this email address.       ***         ************************************ |                                                          |                                                                       |  |  |  |
|                                                                                                    |                                                                                                    | Payment has to be complete<br>before DG permit can be do | ed and verified by CAAS                                               |  |  |  |

## Payment case will be created "My Outstanding Tasks" in dashboard **Step 1:** Login and click on the payment case

| Home My Organizati    |                           |   |                      |                 |                | Ŧ                           |
|-----------------------|---------------------------|---|----------------------|-----------------|----------------|-----------------------------|
| My Dashboard          |                           |   |                      |                 |                |                             |
|                       |                           |   | State                | us will be see  | en as          |                             |
| My Outstanding Tasks  | Click here                |   | 'Pe                  | ending Payme    | ent'           | () Link                     |
| Case Reference Number | T pplication Reference No | Ŧ | Application Type 🛛 🔻 | Status T        | CAAS Officer T | Last Updated T              |
| 1 CAAS/PM/2021/0183   | CAAS/DGP/2021/0055        |   | Initial              | Pending-Payment |                | 25 May, 2021 2:37:12 PM SGT |
|                       | _                         |   |                      |                 |                |                             |
|                       |                           |   |                      |                 |                |                             |
|                       |                           |   |                      |                 |                |                             |
|                       |                           |   |                      |                 |                |                             |
|                       |                           |   |                      |                 |                |                             |
|                       |                           |   |                      |                 |                |                             |

## **Step 2:** Check that payment items and amount are correct before paying

| Home My Organiza                             | ti 🖻 CAAS/PM/2021/                                                                 |                                         |                                         | T                    |  |  |  |
|----------------------------------------------|------------------------------------------------------------------------------------|-----------------------------------------|-----------------------------------------|----------------------|--|--|--|
| Approval > Application<br>Payment (CAAS/PM   | //2021/0183)                                                                       |                                         |                                         | Actions              |  |  |  |
| S No.                                        | Item Description                                                                   | Amount (SGD)                            | Due Date                                |                      |  |  |  |
| 1                                            | Approval Fee                                                                       | 600.00                                  | 8/6/21                                  |                      |  |  |  |
| Total Amount (SGD)<br>Net Payable Amount (SC | 600.00<br>GD) 600.00                                                               |                                         |                                         | Click here<br>to pay |  |  |  |
| Cancel                                       |                                                                                    |                                         | Download Pay Later                      | Pay Now              |  |  |  |
| Instructions:                                |                                                                                    |                                         |                                         |                      |  |  |  |
| Payment can be made                          | Payment can be made by telegraphic transfer/wire transfer/GIRO in Singpore Dollar. |                                         |                                         |                      |  |  |  |
| Please quote eSOMS a                         | application no. and Payment Advice no                                              | . when making the telegraphic transfer/ | vire transfer/GIRO and enter the follow | ing details in       |  |  |  |

#### Alternatively, you can make a payment via 'Make Payment' on esoms.caas.gov.sg

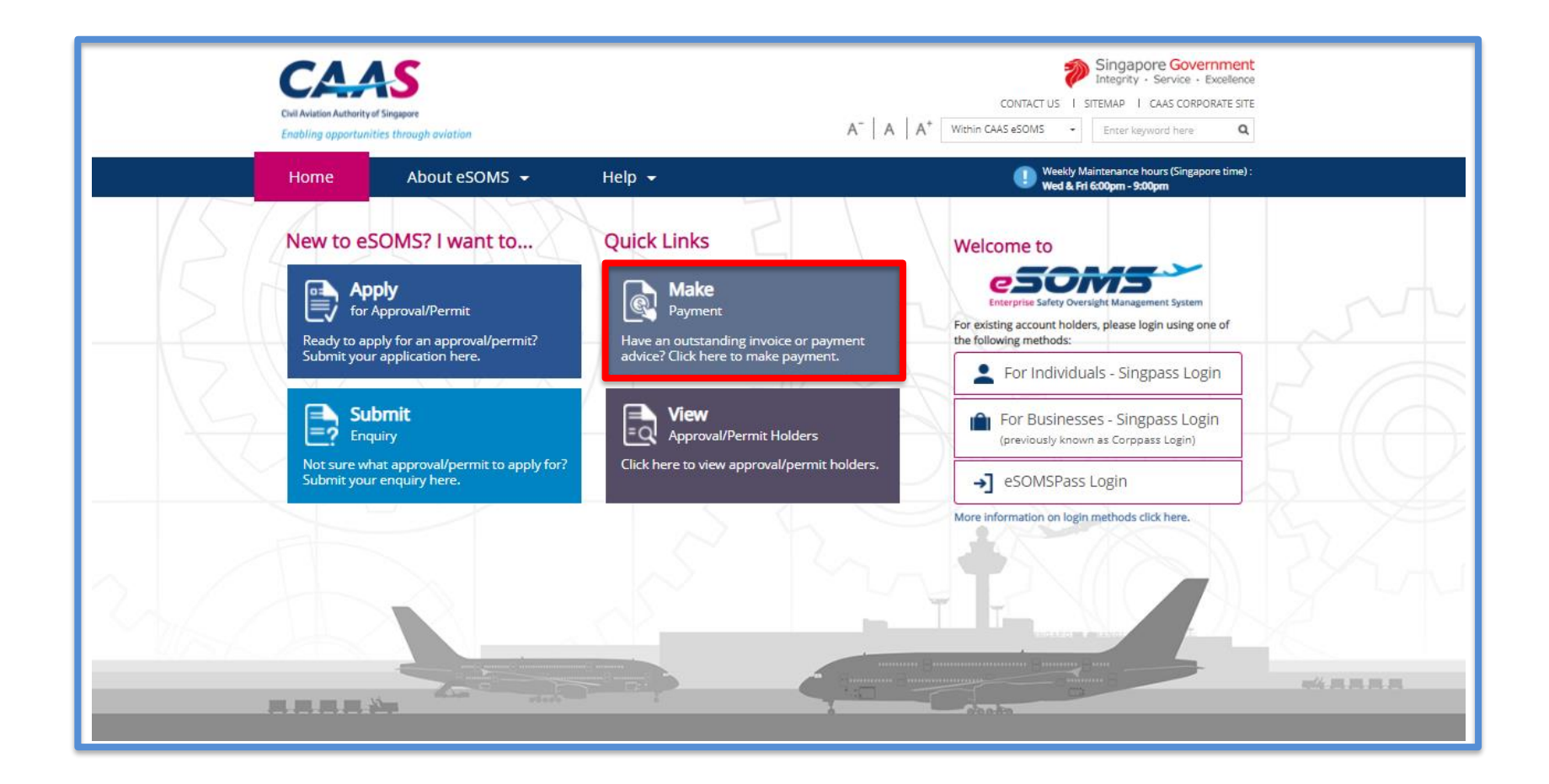

CAAS Applying for new Dangerous Goods Permit (DGP) 50

### The Payment Advice No. can be found in the PDF attached in the email.

| Online Payment Service                                                                                      |                                                                                                    |  |
|----------------------------------------------------------------------------------------------------|----------------------------------------------------------------------------------------------------|--|
| Make Payment                                                                                                |                                                                                                    |  |
| You can now make payment online for fees and charges. Please enter the Pay                                  | yment Advice No. (e.g. CAAS/PM/YYYY/XXXX) or Invoice No. (e.g. CAAS/INV/YYYY/XXXX).                                                                                                    |  |
| Payment Advice No.     Invoice No.                                                                          |                                                                                                    |  |
| Please enter the words you see in the box.           ybrick3         Refresh           Reset         Search | Payment Advice No       CAAS/PM/2021/0183         Payment Advice No       CAAS/PM/2021/0183         Payment Advice Date : 25/05/2021         Name of Company :         Organisation Address :         Applicant Name :         Approval Type :         Application Type : |  |

51

#### Ensure all the details and amount are correct and click on 'Pay Now'

| Payment Invoice Number                                                             |                                                                 |              |          |  |  |  |  |
|------------------------------------------------------------------------------------|-----------------------------------------------------------------|--------------|----------|--|--|--|--|
| Date                                                                               |                                                                 |              |          |  |  |  |  |
| Name of Organisation                                                               |                                                                 |              |          |  |  |  |  |
| Organisation Address                                                               |                                                                 |              |          |  |  |  |  |
| Applicant Name                                                                     |                                                                 |              |          |  |  |  |  |
| Payment Status                                                                     |                                                                 |              |          |  |  |  |  |
| S No.                                                                              | Item Description                                                | Amount (SGD) | Due Date |  |  |  |  |
| 1                                                                                  | Approval Fee                                                    | 600.00       | 8/6/21   |  |  |  |  |
| Total Payment Amount (SGD) 600.00                                                  |                                                                 |              |          |  |  |  |  |
| Amount Received (SGD)                                                              |                                                                 |              |          |  |  |  |  |
| Net Payable Amount (SGD) 600.00                                                    | Pay Now                                                         |              |          |  |  |  |  |
| A late payment interest charge at the p                                            | revailing rate will be levied on the overdue amount.            |              |          |  |  |  |  |
| For enquiries on payment advice, pleas                                             | se contact the eSOMS Support Team at <u>esoms@caas.gov.sg</u> . |              |          |  |  |  |  |
| This is a computer generated payment advice. No signature is required.             |                                                                 |              |          |  |  |  |  |
| Instructions:                                                                      |                                                                 |              |          |  |  |  |  |
| Payment can be made by telegraphic transfer/wire transfer/GIRO in Singpore Dollar. |                                                                 |              |          |  |  |  |  |
|                                                                                    |                                                                 |              |          |  |  |  |  |

## **Step 3:** Select the payment mode: Credit Card, PayNow, or Telegraphic Transfer (TT).

| Home My Organizati 🖻 CAAS/PM/                         | 021/                                                                   |                                          | T         |
|-------------------------------------------------------|------------------------------------------------------------------------|------------------------------------------|-----------|
| Approval > Application<br>Payment (CAAS/PM/2021/0183) | Make Payment                                                           |                                          | Actions V |
|                                                       | Application No. CAAS/DGP/20                                            | 21/0055                                  |           |
| S No. Item Description                                | Payment Advice No. CAAS/PM/202                                         | 1/0183                                   |           |
| 1 Approval Fee                                        | Payment Advice Date 25/05/2021                                         |                                          |           |
|                                                       | Note: Select one of the following paym                                 | ent modes:                               |           |
| Total Amount (SGD) 600.00                             | Credit Card (Visa/Mastercard)                                          |                                          |           |
| Net Payable Amount (SGD) 600.00                       | <ul> <li>TT / WireTransfer / GIRO (your bai</li> <li>PayNow</li> </ul> | k may take 3-5 workings days to process) |           |
| Cancel                                                | Payment Mode * Select<br>Select<br>Credit Card<br>PayNow               | Ť                                        |           |
| Instructions:                                         | TT/Wire TRF/                                                           | GIRO                                     |           |
| Payment can be made by telegraphic transfe            | Payer Details                                                          |                                          |           |
| Please quote eSOMS application no. and Pa             |                                                                        |                                          | 7/        |

### Step 3a: If payment is via Credit Card, you will be redirected to an external payment page for payment.

| Display Name<br>Merchant Reference Code<br>Nets Reference Code<br>Amount | TEST: Civil Aviation Authority of<br>Singapore<br>P-2589-162203993<br>20210525150820181<br>SGD 600.00 |  |  |  |  |  |  |
|--------------------------------------------------------------------------|----------------------------------------------------------------------------------------------------|--|--|--|--|--|--|
| Payment Methods                                                          | Payment Methods                                                                                       |  |  |  |  |  |  |
|                                                                          | • VISA                                                                                                |  |  |  |  |  |  |
| Name on Card                                                             |                                                                                                    |  |  |  |  |  |  |
| Card Number                                                              |                                                                                                    |  |  |  |  |  |  |
| CVV/CVV2                                                                 |                                                                                                    |  |  |  |  |  |  |
| Expiry Date                                                              | Month Vear V                                                                                          |  |  |  |  |  |  |
| Email<br>(Optional)                                                      |                                                                                                    |  |  |  |  |  |  |
|                                                                          | Submit Cancel                                                                                         |  |  |  |  |  |  |
|                                                                          |                                                                                                    |  |  |  |  |  |  |

#### Step 3b: If payment is via PayNow, a QR code will be generated, and you may scan to make payment.

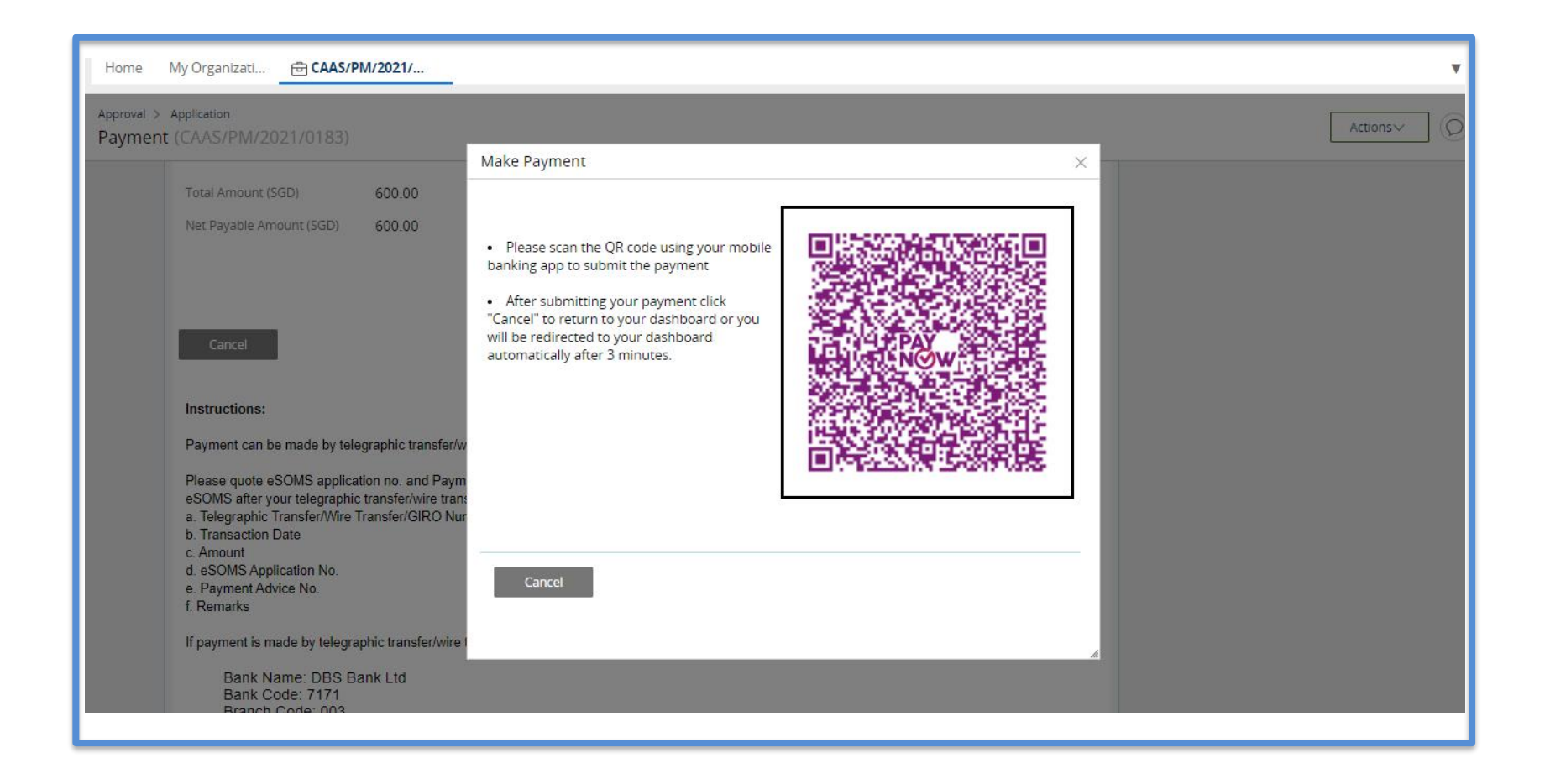

**Step 3c:** If payment is via TT, please arrange with your Finance to initiate the transaction separately. Upon successful transaction, please fill in the transaction reference number and date in the page as shown below.

| Make Payment               |                         | × |
|----------------------------|-------------------------|---|
|                            |                         |   |
| Application No.            | CAAS/DGP/2021/0055      |   |
| Payment Advice No.         | CAAS/PM/2021/0183       |   |
| Payment Advice Date        | 25/05/2021              |   |
| Note: Select one of the fo | bllowing payment modes: |   |
| Credit Card (Visa/Ma       | astercard)              |   |
| PayNow Payment Mode *      | TT/Wire TRF/GIRO V      |   |
| Amount                     | 600.00 SGD              |   |
| TT/Wire TRF/GIRO Number *  |                         |   |
| TT/Wire TRF/GIRO Date *    |                         |   |
| Remarks                    |                         |   |
|                            |                         |   |
|                            |                         |   |
|                            |                         |   |

#### Once we have verified your payment, you will be notified via email with an attached receipt.

| 🔦 Repl                                                                                                    | y 🔿 Forward 🍟 Delete 这 Spam! 🔛 Unread 💿 Unsubscribe 🏼 🖋 Label 🔻 🖿 To folder 🔻 📌      | Pin ···· |             |  |  |  |  |  |
|----------------------------------------------------------------------------------------------------|--------------------------------------------------------------------------------------|----------|-------------|--|--|--|--|--|
| < <ua< th=""><th colspan="8">&lt;<uat>&gt;eSOMS – Receipt for Payment of Application No. CAAS/DGP/2021/0055</uat></th></ua<> | < <uat>&gt;eSOMS – Receipt for Payment of Application No. CAAS/DGP/2021/0055</uat>   |          |             |  |  |  |  |  |
| ES                                                                                                    | esomsadmin_uat@caas.gov.sg 		esomsadmin_uat@caas.gov.sg                              |          |             |  |  |  |  |  |
|                                                                                                    |                                                                                      |          |             |  |  |  |  |  |
|                                                                                                    |                                                                                      |          | Attachments |  |  |  |  |  |
|                                                                                                    |                                                                                      |          | Links       |  |  |  |  |  |
|                                                                                                    | Dear Initial Testing ,<br>esomsadmin_uat@caas.gov.sg                                 |          |             |  |  |  |  |  |
|                                                                                                    | We have received the payment for Invoice No. CAAS/DGP/2021/0055                      |          |             |  |  |  |  |  |
|                                                                                                    |                                                                                      |          |             |  |  |  |  |  |
|                                                                                                    | Thank you.                                                                           |          |             |  |  |  |  |  |
|                                                                                                    | ***This is an automatically generated email. Please do not reply to this address.*** |          |             |  |  |  |  |  |

Applying for new Dangerous Goods Permit (DGP)

Once paid, status of application will be updated accordingly. Application will be moved from 'My Outstanding Tasks' to 'My Involved Tasks'.

|    | Но   | <b>me</b> My Organizati | Ō | CAAS/DGP/2021        |                           |                                |   |                       |                             | T       |
|----|------|-------------------------|---|----------------------|---------------------------|--------------------------------|---|-----------------------|-----------------------------|---------|
| M  | y Ir | nvolved Tasks           |   |                      |                           |                                | S | Status updated        | 1                           | () Link |
|    |      | Case Reference Number   | Ŧ | Description <b>T</b> | Application Type <b>T</b> | Status T                       |   | Organisation <b>T</b> | Last Updated                | Ŧ       |
|    | 1    | CAAS/DGP/2021/0055      |   | Application          | Initial                   | Payment-SuccessfulAppCompleted |   |                       | 25 May, 2021 4:03:14 PM SGT |         |
|    |      |                         |   |                      |                           |                                |   |                       |                             |         |
|    |      |                         |   |                      |                           |                                |   |                       |                             |         |
|    |      |                         |   |                      |                           |                                |   |                       |                             |         |
|    |      |                         |   |                      |                           |                                |   |                       |                             |         |
| ĺ. |      |                         |   |                      |                           |                                |   |                       |                             | -       |
|    |      |                         |   |                      |                           |                                |   |                       |                             |         |

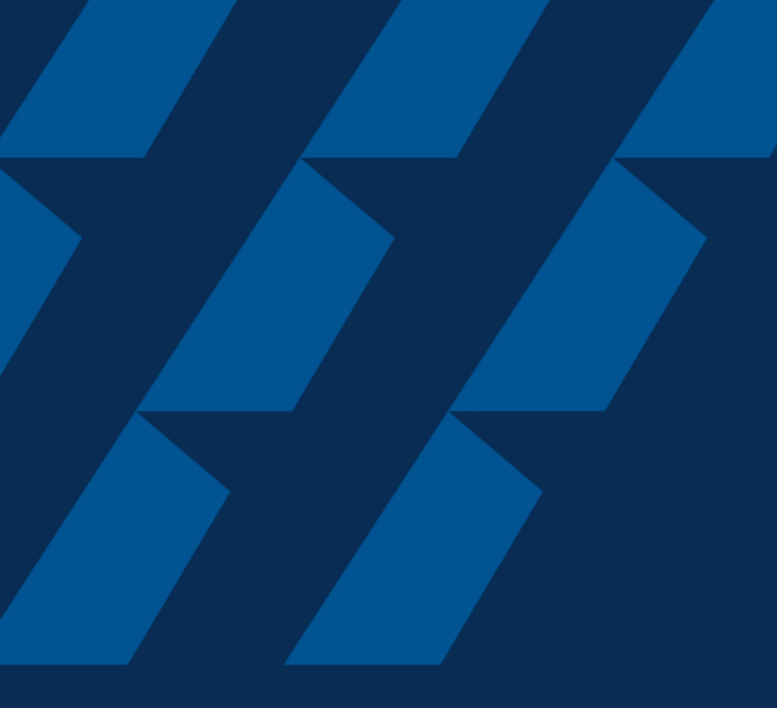

# Approval & Downloading of DG Permit

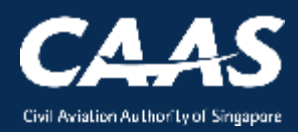

#### Upon approval of the application, an email will be sent to you.

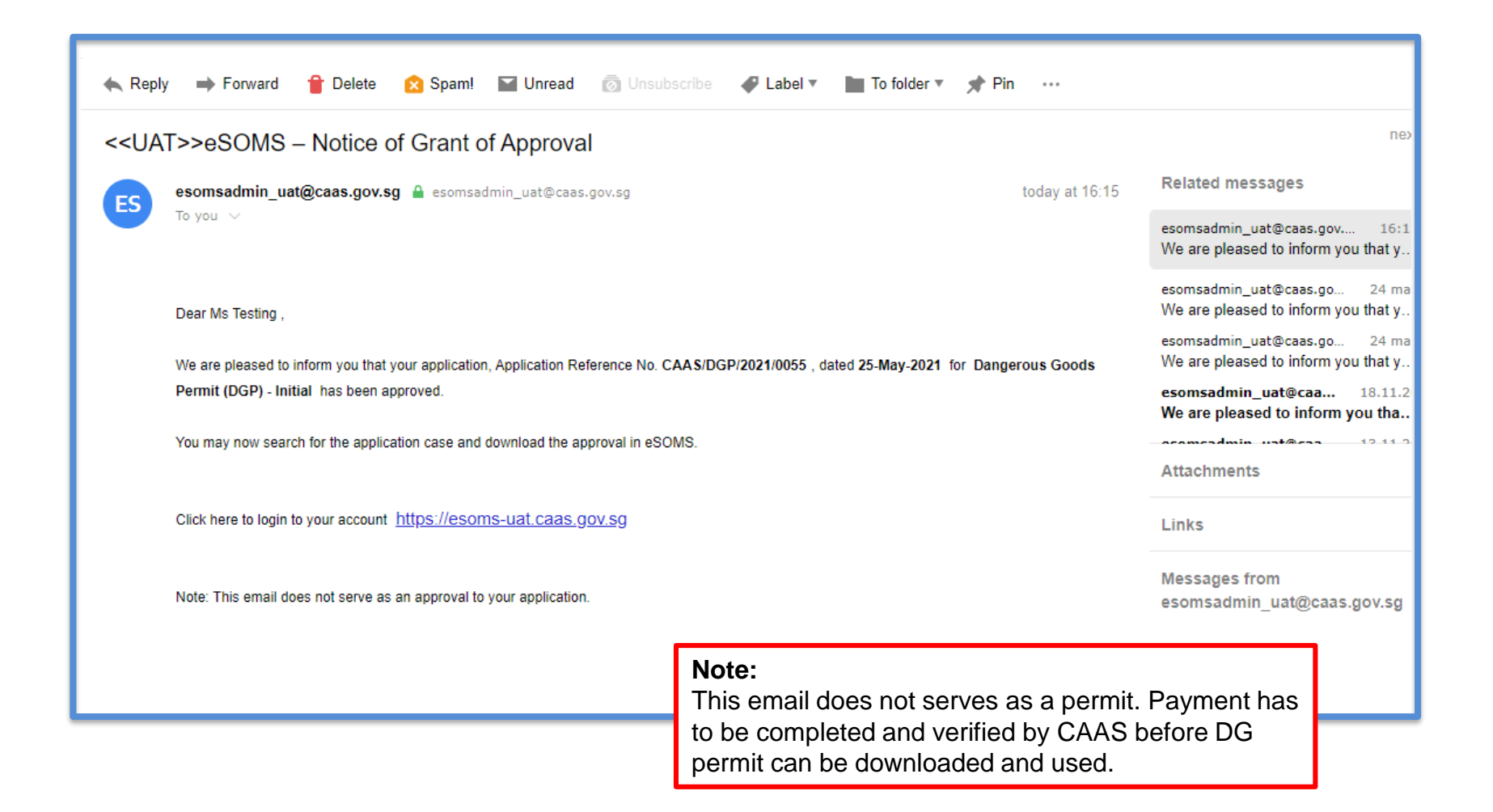

#### Step 1: Click on the 'Search Portal' on the left column.

| Home                                 | Home My Organizati                                                                                 |
|--------------------------------------|----------------------------------------------------------------------------------------------------|
| My Applications                      | My Dashboard                                                                                       |
| Search Portal                        |                                                                                                    |
| View MOR/MDR/Hazard                  | My Outstanding Tasks                                                                               |
| Mandatory Occurrence<br>Report (MOR) | 1 2                                                                                                |
| Mandatory Defect Report<br>(MDR)     | Case Reference Application Type T Status T CAAS Officer T Last Updated T                           |
| + New                                |                                                                                                    |
| + Profile Settings                   | My involved Tasks                                                                                  |
| + Data Analytics                     | 1 2 >                                                                                              |
|                                      | Case Reference T DescriptionT Application TypeT Status T Organisation T Last Updated T .<br>Number |
|                                      |                                                                                                    |

#### **Step 2:** Select "Applications by Approval Type".

| Home My Organizati Search New tab is opened                              |
|--------------------------------------------------------------------------|
| My Search                                                                |
| Search Type 1 Select Search Type  Select Search Type  Select Search Type |
| Applications By Approval Type 2<br>Evaluation Actions                    |
|                                                                          |
|                                                                          |
|                                                                          |
|                                                                          |
|                                                                          |
|                                                                          |
|                                                                          |

#### Step 3: Select Dangerous Goods Permit (DGP) under the mandatory field 'Approval Type'.

| Home My Organizati Search                                                                                                    |                                                                               | •                                                              |
|----------------------------------------------------------------------------------------------------|-------------------------------------------------------------------------------|----------------------------------------------------------------|
| Search Type Applications By Approval Typ                                                                                                    | De ✔                                                                          |                                                                |
| Approval Type *                                                                                                    | Application Type                                                              |                                                                |
| Select Approval Type 🗸                                                                                                    | Select Application Type 🗸                                                     |                                                                |
| Select Approval Type<br>Activity Permit Class 1 (AP1)<br>Activity Permit Class 2 (AP2)<br>Air Operator Certificate (AOC)<br>Air Traffic Control Training Organisation (ATCTO)<br>Aircraft Emergency Training Apparatus Approval (AETA)<br>Aircraft Emergency Training Apparatus Trainer Approval (AE<br>Alternate Means Of Compliance (AMOC)<br>Approval Under ICAO Technical Instructions (DGAPP)<br>Aviation Training Organisation - Flying Training Organisation<br>Certificate of Airworthiness (COA)<br>Certificate of Registration (COR)<br>Charter Flight (CF)<br>Dangerous Goods Permit (DGP)<br>Dangerous Goods Training Program (DGTRG)<br>Design Organisation Approval (DOA)<br>Discharge Permit (DP)<br>Exemptions Under ICAO Technical Instructions (DGEXE)<br>FSTD Certificate of Qualification (SIM)<br>FSTD User Approval (SIMUSR) | ETAI)<br>n / Type Rating Training Organisation (ATO-FTO-TRTO)<br>Reset Search | Click dropdown and<br>select 'Dangerous<br>Goods Permit (DGP)' |

### **Step 3:** Input the Application Reference No. from the email sent and proceed to search.

|   | Home My Organizati Search                                                                                   |                                                                                    |                     | •                                                                                                    |                      |
|---|----------------------------------------------------------------------------------------------------|------------------------------------------------------------------------------------|---------------------|----------------------------------------------------------------------------------------------------|----------------------|
|   | Search Type Applications By Approval Ty                                                                     | pe <b>~</b>                                                                        |                     |                                                                                                    |                      |
| 1 | Approval Type * Dangerous Goods Permit (DGP)  Status Select Status Application Number Application Date From | Application Ty<br>Select Appli<br>Approval Num<br>Application Dy<br>Approval Issue | < <ua<br>ES</ua<br> | T>>eSOMS – Notice of Grant of Approval         esomsadmin_uat@caas.gov.sg          esomsadmin_uat@caas.gov.sg | ay at 16:15<br>Goods |
|   | Approval Issue Date From                                                                                    | Approval Expi                                                                      |                     | You may now search for the application case and download the approval in eSOMS.                               |                      |
|   | Approval Expiry Date From                                                                                   |                                                                                    |                     |                                                                                                    |                      |
|   |                                                                                                    | Reset                                                                              |                     | Search 2 Click here                                                                                           |                      |

#### Step 4: Click on the application to access the information.

| Home My Organizati <b>Search</b>                   |                  |                 |                     |                      |                          | ×                 |
|----------------------------------------------------|------------------|-----------------|---------------------|----------------------|--------------------------|-------------------|
| Application Date From                              |                  |                 | Approval Issue Date | То                   |                          |                   |
|                                                    |                  |                 |                     |                      |                          |                   |
| Approval Issue Date From                           |                  |                 | Approval Expiry Dat | e To                 |                          |                   |
|                                                    |                  |                 |                     |                      |                          |                   |
| Approval Expiry Date From                          |                  |                 |                     |                      |                          |                   |
|                                                    |                  |                 |                     |                      |                          |                   |
|                                                    |                  |                 |                     |                      |                          |                   |
|                                                    |                  |                 | Reset               | Search               |                          |                   |
|                                                    |                  |                 |                     |                      |                          |                   |
| Export to Excel                                    |                  |                 |                     |                      |                          |                   |
| Application Number Approval Type Application Type  | Application Date | Approval Number | Final Approval Date | Approval Expiry Date | Case Status              | Organisation Name |
| CAAS/DGP/2021/0055 Dangerous Goods<br>Permit (DGP) | 25/5/21 9:31 AM  | DGP/008/2021    | 25/5/21 02:36 PM    | 24/11/21             | Application<br>Completed |                   |
|                                                    |                  |                 |                     |                      |                          |                   |

# **Step 5:** In 'Case information', under 'ATTACHMENTS', click to view/print/download generated certificate and any approved/accepted documents.

| Home My Organizati Search 🖻 CAAS/DGP/2021                                                                           | v                                                                                                    |  |  |  |  |  |
|----------------------------------------------------------------------------------------------------|----------------------------------------------------------------------------------------------------|--|--|--|--|--|
| Approval Application (CAAS/DGP/2021/0055) Actions                                                                   |                                                                                                    |  |  |  |  |  |
| Application Review                                                                                                  | CASE DETAILS                                                                                              |  |  |  |  |  |
| Case Information Formal Application Details Evaluation Action(s) Payment(s)                                         | Last updated by                                                                                           |  |  |  |  |  |
| Case information                                                                                                    | Created by                                                                                                |  |  |  |  |  |
| Approval TypeApplication TypeDangerous Goods Permit (DGP)InitialOrganisationApplication StatusApplication Completed | Applicant                                                                                                 |  |  |  |  |  |
| Click to view, print, download                                                                                      |                                                                                                    |  |  |  |  |  |
|                                                                                                    | Note:<br>Payment has to be completed and verified by CAAS<br>before DG permit can be downloaded and used. |  |  |  |  |  |

### Summary

- 1. Register via eSOMS website
- 2. Submitting Formal Application
- 3. Completing Registration
- 4. Validation & Evaluation by CAAS Officer
- 5. Fee Payment
- 6. Approval & Downloading of DG Permit

- END -

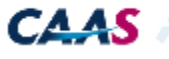